# DC125 Virtual Presenter

# **Benutzerhandbuch - Deutsch**

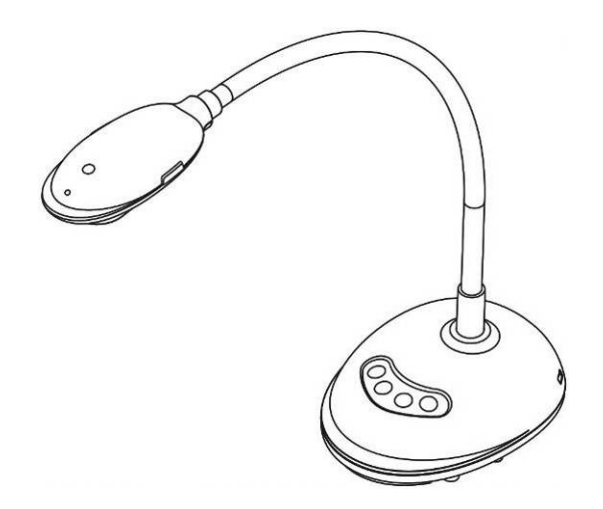

# [Wichtig]

Zum Download der aktuellsten Version der Schnellstartanleitung, von mehrsprachigen Bedienungsanleitungen, Software oder Treibern, besuchen Sie bitte die Lumens Webseite unter <u>http://www.MyLumens.com/goto.htm</u>

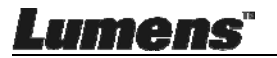

# Inhaltsverzeichnis

| Copyrigh  | nt-Informationen                                      | 4        |
|-----------|-------------------------------------------------------|----------|
| Kapitel 1 | Sicherheitsanweisungen                                | 5        |
| Vorsio    | chtsmaßnahmen                                         | 6        |
| FCC-      | -Warnung                                              | 6        |
| Kapitel 2 | Paketinhalt                                           | 7        |
| Kapitel 3 | Produktübersicht                                      | 8        |
| 3.1       | Beschreibung der LED-Anzeige                          | 8        |
| 3.2       | Relative Bedienposition                               | 8        |
| 3.3       | Richtige Benutzung                                    | 9        |
| 3.4       | Falsche Benutzung                                     | 9        |
| Kapitel 4 | Installation und Anschlüsse                           | 10       |
| 4.1       | Systemübersicht                                       | 10       |
| 4.2       | Anschluss an einen Computer                           | 10       |
| 4.3       | Anschluss an ein Interaktives Whiteboard (IWB)        | 10       |
| 4.4       | Befestigung an einem Schreibtisch                     | 11       |
| 4.5       | Software Installation                                 | 11       |
| Kapitel 5 | Beginn der Benutzung                                  | 19       |
| Kapitel 6 | Funktionsmenü                                         | 20       |
| 6.1       | Funktionsbeschreibungen der Steuerungsfeldtasten      | 20       |
| 6.2       | Windows Bedienoberfläche                              | 21       |
| 6.2.1     | Windows Softwarefenster-Beschreibung - Kamera         | 21       |
| 6.2.2     | Windows Softwarefenster - Bildbrowser Miniaturbild    | 24       |
| 6.2.3     | Windows Softwarefenster - Großes Bild Von Bildbrowser | 25       |
| 6.2.4     | Kameraeinstellungen                                   | 26       |
| 6.2.5     | Zeitraffer (Burst Einstellungen)                      | 27       |
| ume       | <b>Deu</b>                                            | tsch - 1 |

| 6.2.6     | Einstellung des Kommentarwerkzeugs                |             |
|-----------|---------------------------------------------------|-------------|
| 6.2.7     | Einstellung (Erweitert)                           | 29          |
| 6.3       | MAC Bedienoberfläche                              |             |
| 6.3.1     | MAC Softwarefenster-Beschreibung - Kamera         |             |
| 6.3.2     | MAC Softwarefenster - Bildbrowser Miniaturbild    |             |
| 6.3.3     | MAC Softwarefenster - Großes Bild Von Bildbrowser | 34          |
| 6.3.4     | Kameraeinstellungen                               |             |
| 6.3.5     | Zeitraffer                                        |             |
| 6.3.6     | Einstellung des Kommentarwerkzeugs                |             |
| 6.3.7     | Einstellung (Erweitert)                           |             |
| Kapitel 7 | Beschreibung von Hauptfunktionen - Windows Ben    | utzer 39    |
| 7.1       | Ich möchte das Bild optimieren                    |             |
| 7.2       | Ich möchte das Livebild einfrieren                |             |
| 7.3       | Ich möchte die Lampe an/ausschalten               |             |
| 7.4       | Ich möchte die Helligkeit einstellen              |             |
| 7.5       | Ich möchte Bilder erfassen                        |             |
| 7.6       | Ich möchte Bilder dauerhaft erfassen              |             |
| 7.7       | Ich möchte aufnehmen                              |             |
| 7.8       | Ich möchte das angezeigte Bild kommentieren       |             |
| 7.9       | Ich möchte Textkommentare zu Bildern hinzufügen   | 41          |
| 7.10      | Ich möchte den Maskiermodus verwenden             |             |
| 7.11      | Ich möchte den Scheinwerfermodus verwenden        |             |
| 7.12      | Ich möchte das gespeicherte Bild verwalten        |             |
| 7.13      | Ich möchte die Sprache der Software ändern        |             |
| 7.14      | Firewall Einstellung ändern                       | 45          |
| Kapitel 8 | Beschreibungen der Hauptfunktionen - MAC Benutz   | zer 47      |
| 8.1       | Ich möchte das Bild optimieren                    | 47          |
| 8.2       | Ich möchte das Livebild einfrieren                | 47          |
| Lume      | ens"                                              | Deutsch - 2 |

| 8.3       | Ich möchte die Lampe an/ausschalten             |    |
|-----------|-------------------------------------------------|----|
| 8.4       | Ich möchte die Helligkeit einstellen            | 47 |
| 8.5       | Ich möchte Bilder erfassen                      |    |
| 8.6       | Ich möchte Bilder dauerhaft erfassen            |    |
| 8.7       | Ich möchte aufnehmen                            |    |
| 8.8       | Ich möchte das angezeigte Bild kommentieren     |    |
| 8.9       | Ich möchte Textkommentare zu Bildern hinzufügen |    |
| 8.10      | Ich möchte den Maskiermodus verwenden           |    |
| 8.11      | Ich möchte den Scheinwerfermodus verwenden      | 50 |
| 8.12      | Ich möchte das gespeicherte Bild verwalten      | 50 |
| 8.13      | Ich möchte die Sprache der Software ändern      |    |
| 8.14      | Firewall Einstellung ändern                     | 53 |
| Kapitel 9 | Anschluss an ein Mikroskop                      | 55 |
| Kapitel 1 | 0 Fehlerbehebung                                |    |

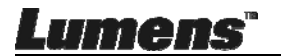

# **Copyright-Informationen**

Copyrights © Lumens Digital Optics Inc. Alle Rechte vorbehalten.

Lumens ist eine Marke, die derzeit für die Lumens Digital Optics Inc. eingetragen wird.

Das Kopieren, Reproduzieren oder Übertragen dieser Datei ist ohne eine Lizenz der Lumens Digital Optics Inc. nur zur Datensicherung nach dem Kauf dieses Produkts zulässig.

Um das Produkt weiterhin verbessern zu können, behält sich die Lumens Digital Optics Inc. das Recht vor, Produktspezifikationen ohne Vorankündigung zu ändern. Die in dieser Datei enthaltenen Informationen können ohne Vorankündigung geändert werden.

Um vollständig zu erklären oder zu beschreiben wie dieses Produkt benutzt werden soll, könnte diese Anleitung auf Namen anderer Produkte oder Unternehmen Bezug nehmen, dies jedoch ohne die Absicht einer Rechtsverletzung.

Haftungsausschlusserklärung: Lumens Digital Optics Inc. übernimmt weder die Haftung für technische oder redaktionelle Fehler oder Auslassungen, noch kann es für nebensächliche oder durch die Verbreitung dieser Datei, sowie Verwendung oder Bedienung dieses Produkts, resultierende Schäden verantwortlich gemacht werden.

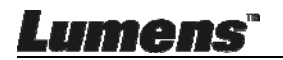

# Kapitel 1 Sicherheitsanweisungen

Folgen Sie diesen Sicherheitsanweisungen, wenn Sie den Document Camera installieren und benutzen:

- 1. Stellen Sie den Document Camera nicht in einer gekippten Position auf.
- 2. Stellen Sie den Document Camera nicht auf wackeligen Wagen, Ständern oder Tischen.
- 3. Verwenden Sie den Document Camera nicht in der Nähe von Wasser oder Wärmequellen.
- 4. Benutzen Sie nur empfohlenes Zubehör.
- 5. Stellen Sie die Dokumentenkamera an einen Ort, an dem das USB-Kabel leicht abgetrennt werden kann.
- Trennen Sie das USB-Kabel der Dokumentenkamera vor dem Reinigen ab. Verwenden Sie zum Reinigen ein feuchtes Tuch. Verwenden Sie keine Reinigungsflüssigkeiten oder -sprays.
- 7. Blockieren Sie keine Lüftungsschlitze oder Öffnungen des Document Camera Gehäuses. Sie sorgen für eine ausreichende Belüftung und bewahren den Document Camera vor Überhitzung. Legen Sie den Document Camera nicht auf ein Sofa, eine Decke oder auf andere weiche Oberflächen oder in eine Vertiefung, es sei denn, dass eine ausreichende Belüftung gewährleistet ist.
- 8. Stecken Sie keine Fremdkörper durch die Öffnungen des Gehäuses in das Gerät. Achten Sie darauf, dass keine Flüssigkeiten in den Document Camera gelangen.
- Benutzen Sie das Produkt nur so, wie es ausdrücklich in diesem Benutzerhandbuch beschrieben wird. Beim Öffnen oder Entfernen des Gehäuses werden Bereiche mit gefährlichen elektrischen Spannungen und anderen Gefahren freigelegt. Lassen Sie alle Reparaturen von lizenzierten Fachleuten ausführen.
- Trennen Sie das USB-Kabel bei Gewitter und wenn es längere Zeit nicht verwendet wird ab. Stellen Sie die Dokumentenkamera und die Fernbedienung nicht auf vibrierende oderWärme abstrahlende Gegenstände, wie z.B. ein Auto usw.
- 11. Trennen Sie in den folgenden Situationen bitte das USB-Kabel von der Dokumentenkamera ab und überlassen Sie Wartungsarbeiten qualifiziertem Fachpersonal.
  - Wenn der USB-Anschluss beschädigt oder ausgefranst ist.
  - Wenn eine Flüssigkeit in den Document Camera eingedrungen ist, oder er Regen oder Wasser ausgesetzt war.

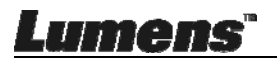

#### Vorsichtsmaßnahmen

Warnung: Das Gerät darf nicht Regen oder Feuchtigkeit ausgesetzt werden. Anderenfalls besteht Brand- oder Stromschlaggefahr.

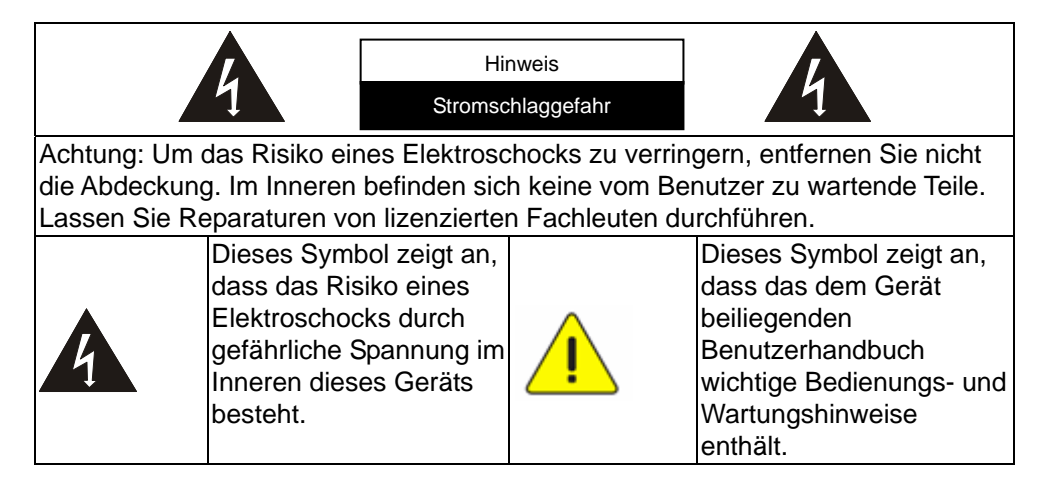

#### ■ FCC-Warnung

Diese Document Camera wurde getestet und entspricht den Grenzwerten für Computergeräte der Klasse A, entsprechend Artikel 15-J der FCC-Bestimmungen. Diese Grenzwerte wurden festgelegt, um weitgehenden Schutz gegen schädliche Interferenzen zu gewährleisten, die bei einer Installation in einer Wohnumgebung auftreten können.

Dieses digitale Gerät überschreitet nicht die Grenzwerte der Klasse A für Funkstörungsemissionen von digitalen Geräten, die in dem Störungsverursachungsgeräte-Standard mit dem Titel "Digital Apparatus", ICES-003, Industry Canada, aufgeführt sind.

Cet appareil numerique respecte les limites de bruits radioelectriques applicables aux appareils numeriques de Classe A prescrites dans la norme sur le material brouilleur: "Appareils Numeriques," NMB-003 edictee par l'Industrie.

#### EN55032 (CE-Strahlung) Warnung

Der Betrieb dieses Gerätes in einer Wohnumgebung könnte Funkstörungen verursachen.

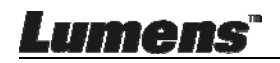

# Kapitel 2 Paketinhalt

#### DC125

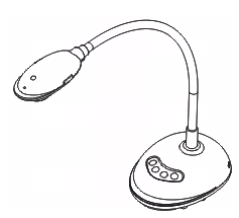

4-seitiges Faltblatt (Hinweis für Lehrer)

#### Kurzanleitung

(Zum Download dieser Anleitung in anderen Sprachen, besuchen Sie bitte die Lumens Webseite)

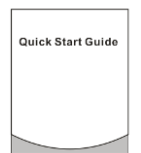

#### USB Kabel

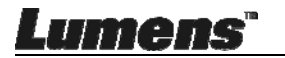

# Kapitel 3 Produktübersicht

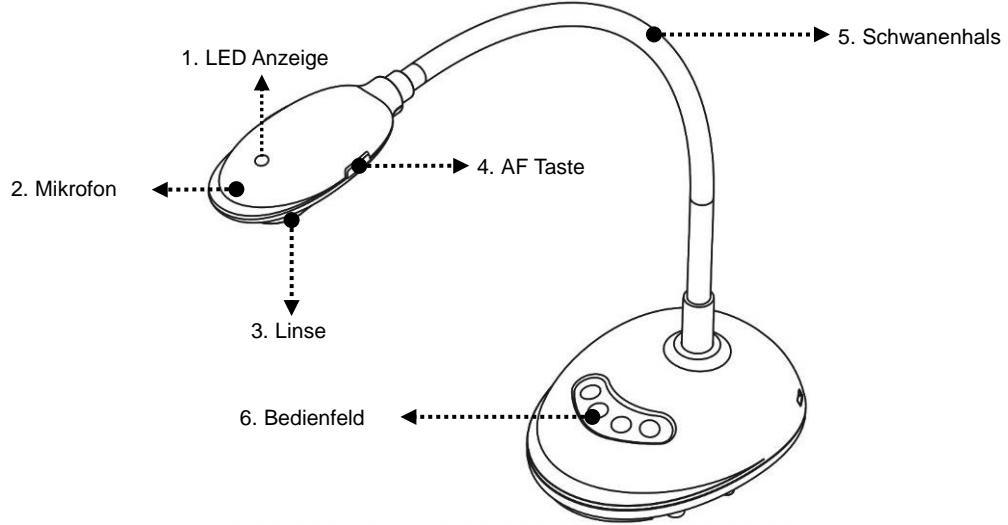

#### 3.1 Beschreibung der LED-Anzeige

- 1. Wenn Sie das Bild aktivieren, wird die LED-Anzeige leuchten
- 2. Wenn Sie das Bild anzeigen, wird die LED-Anzeige leuchten
- 3. Wenn Sie das Bild deaktivieren, wird die LED-Anzeige AUS sein

#### 3.2 Relative Bedienposition

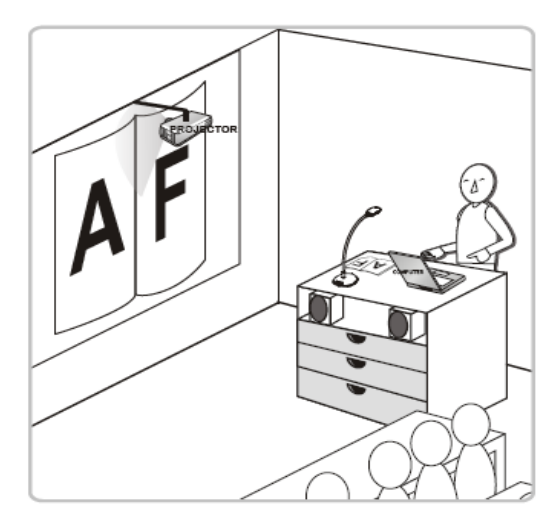

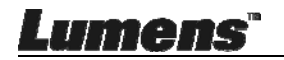

#### 3.3 Richtige Benutzung

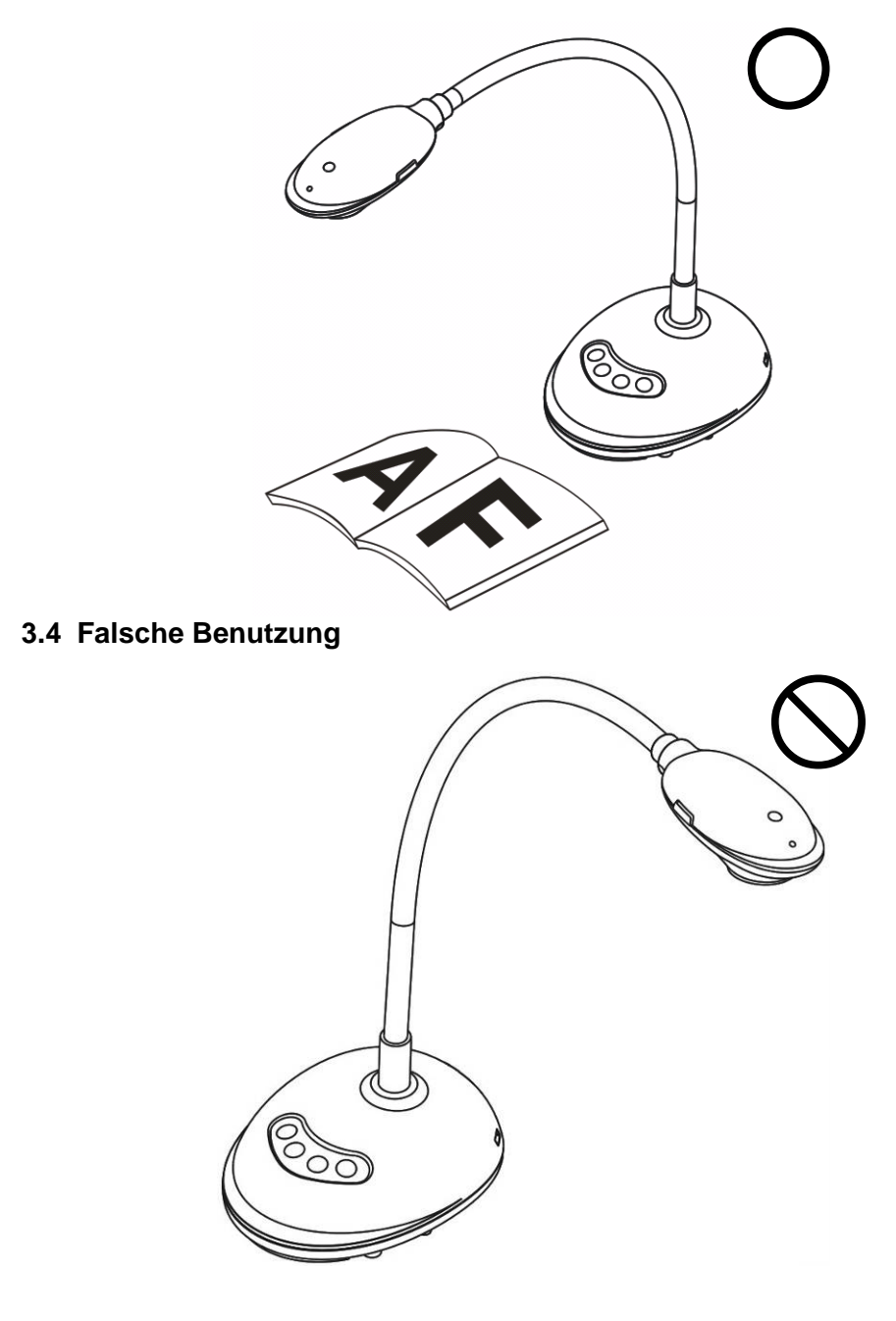

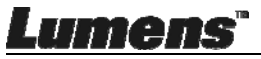

# Kapitel 4 Installation und Anschlüsse

# 4.1 Systemübersicht

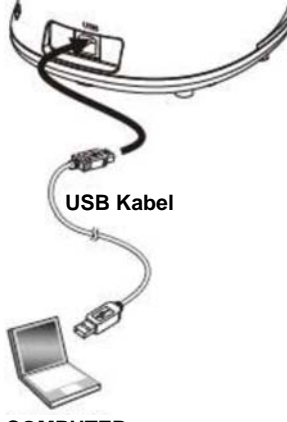

COMPUTER

### 4.2 Anschluss an einen Computer

Siehe Abbildung oben

### 4.3 Anschluss an ein Interaktives Whiteboard (IWB)

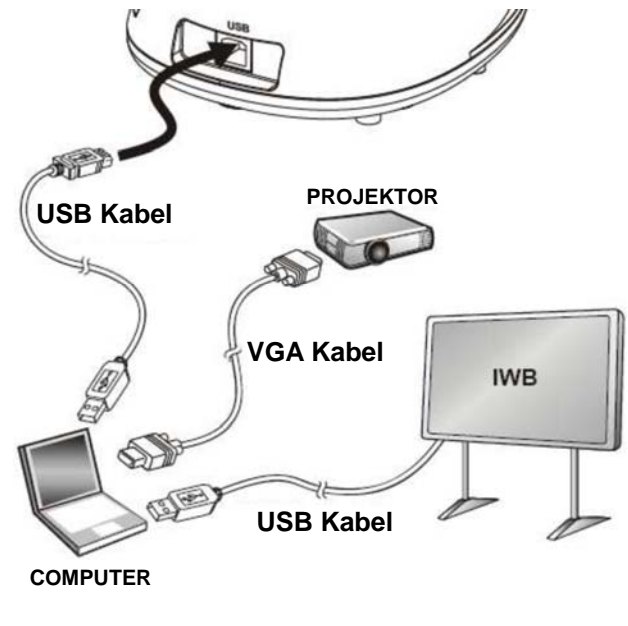

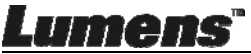

# 4.4 Befestigung an einem Schreibtisch

- 1. Bitte erwerben Sie die Standard VESA Installationsplatte.
- 2. Bitte benutzen Sie passende Schrauben: Schraubenlänge = 5 mm + Plattenstärke (H1); M4 Schraube (P = 0,7)

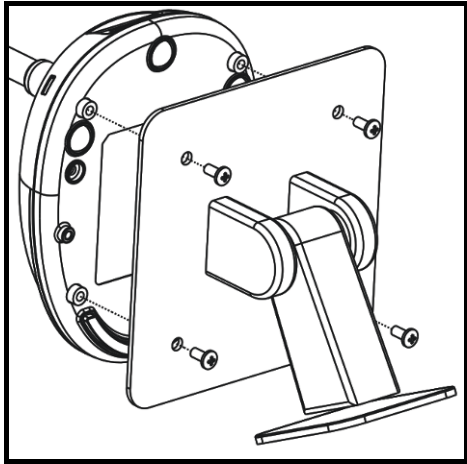

- VESA Schraubenlochteilung 75 x 75mm
- VESA Plattenstärke (H1)
- Schraubenlänge = 5 mm + Plattenstärke (H1)
- > M4 Schraube (P = 0,7)

### 4.5 Software Installation

Nach der Installation der Lumens Bildsoftware können Sie die folgenden Funktionen benutzen:

- Den DC125 bedienen.
- > Fotos aufnehmen und speichern.
- > Das Bild beschriften, wichtige Einzelheiten hervorheben und es speichern.
- Unterstützt die Vollbildfunktion.

#### 4.5.1 Systemvoraussetzungen

| Windows XP                                       | Windows Vista/7/8/10                             | MAC OS X 10.7/10.8/10.9/10.<br>10/10.11/10.12  |
|--------------------------------------------------|--------------------------------------------------|------------------------------------------------|
| •Min. CPU: P4 2,8 Ghz                            | Min. CPU: Intel Core 2 Duo                       | •Min. CPU: Intel Pentium <sup>®</sup> 2        |
| Min. Speicher: 512 MB                            | 2 GHz                                            | GHz Intel Core 2 Duo                           |
| <ul> <li>Unterstützung für Direct X 9</li> </ul> | Min. Speicher: 1 GB                              | Min. Speicher: 1 GB DDR2                       |
| <ul> <li>Min. Auflösung: 1024 x 768</li> </ul>   | (32-Bit)/2 GB (64-Bit)                           | 667 Hz RAM oder höher                          |
| Min. Festplattenspeicher:                        | <ul> <li>Unterstützung für Direct X 9</li> </ul> | <ul> <li>Min. Auflösung: 1024 x 768</li> </ul> |
| 500 MB                                           | Min. Auflösung: 1024 x 768                       | •24-Bit Farbbildschirm                         |
| <ul> <li>Windows XP SP2 oder</li> </ul>          | Min. Festplattenspeicher:                        | Min. Festplattenspeicher: 1                    |
| höher                                            | 1GB                                              | GB                                             |
|                                                  |                                                  | <ul> <li>QuickTime 7.4.5 oder höher</li> </ul> |

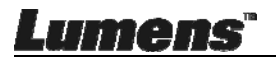

#### 4.5.2 Installation auf Windows XP/Vista

- 1. Bitte laden Sie die Ladibug<sup>™</sup> Software von der Lumens Webseite herunter.
- 2. Entpacken Sie die heruntergeladene Datei und klicken Sie zum Installieren anschließend auf [Ladibug].
- 3. Der Installationsassistent wird Sie durch den Vorgang leiten. Bitte folgen Sie den Anweisungen auf dem Bildschirm und drücken Sie [Next] für den nächsten Schritt.

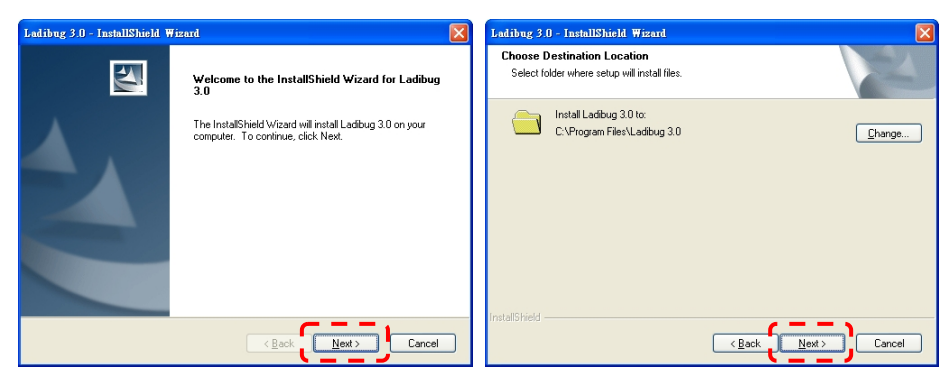

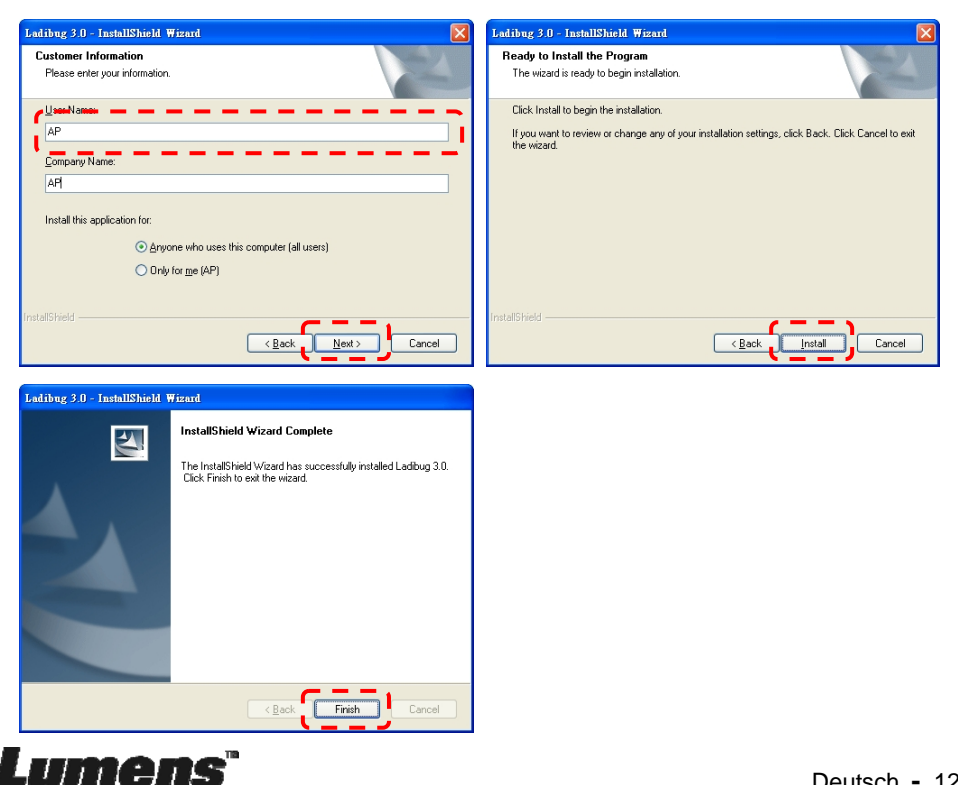

**4.** Drücken Sie auf **[Yes]**, um eine Verknüpfung zu **Ladibug™** auf Ihrem Desktop zu erstellen.

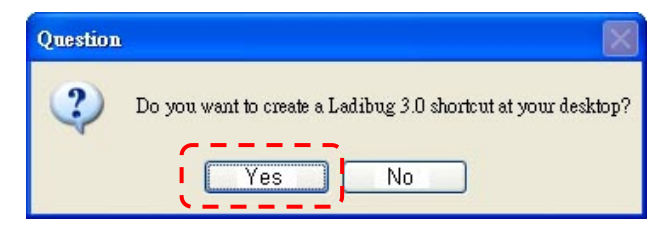

**5.** Wenn die Installation abgeschlossen ist, drücken Sie auf **[Finish]** und starten Sie den Computer neu.

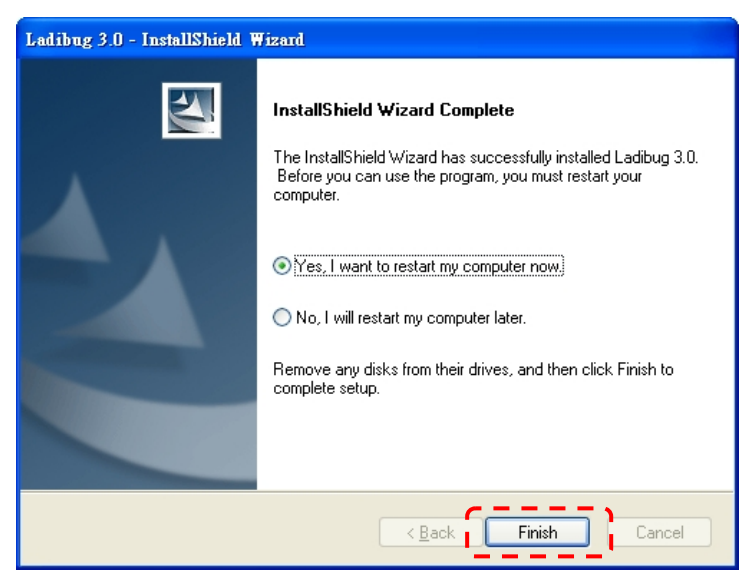

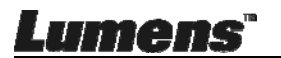

#### 4.5.3 Installation auf MAC

- Software Authentifizierung entsperren: Aufgrund von Einschränkungen des MAC Systems folgen Sie bitte den unten stehenden Schritten, um die Software Authentifizierung zu entsperren. Wenn Sie bereits entsperrt ist, überspringen Sie bitte Schritt 2, um mit der Installation zu beginnen.
  - 1.1. Wählen Sie [System Preferences] im Apple Menü.

| Ű.              | Grab                              | File                | Edit | Capture |
|-----------------|-----------------------------------|---------------------|------|---------|
| Ał<br>So<br>Ap  | oout Thi<br>oftware l<br>op Store | s Mac<br>Jpdate<br> |      |         |
| Sy              | stem Pr                           | eferen              | ces  |         |
| D               | ock                               |                     |      |         |
| Re              | ecent Ite                         | ms                  |      | •       |
| Fo              | orce Quit                         | t                   |      | C#5     |
| Sle<br>Re<br>Sh | eep<br>estart<br>nut Down         | n                   |      |         |

1.2. Klicken Sie auf [Security & Privacy].

| ●                 | ow All                       |                 | System F           | Preferences           |              | Q             |              |
|-------------------|------------------------------|-----------------|--------------------|-----------------------|--------------|---------------|--------------|
| Personal          |                              |                 |                    | -                     |              | -             | a 1          |
| New<br>New        | Desisten f                   | Dock            | Mission            |                       |              | Q             | Notification |
| S                 | icreen Saver                 | DOCK            | Control            | & Text                | & Privacy    | soungin       | Notification |
| Hardware          |                              |                 |                    | •                     |              | . /           |              |
| (0)               |                              |                 |                    |                       |              |               | 0            |
| CDs & DVDs        | Displays                     | Energy<br>Saver | Keyboard           | Mouse                 | Trackpad     | Print & Scan  | Sound        |
| Internet & W      | ireless                      |                 |                    |                       |              |               |              |
| 0                 | @                            | 0               | 8                  |                       |              |               |              |
| iCloud M          | ail, Contacts<br>& Calendars | Network         | Bluetooth          | Sharing               |              |               |              |
| System            |                              |                 |                    |                       |              |               |              |
| 11                | **                           | P               | ()                 | 8                     | 0            | $\bigcirc$    | 2            |
| Users &           | Parental                     | Date & Time     | Software           | Dictation             | Time Machine | Accessibility | Startup Di   |
| Users &<br>Groups | Parental<br>Controls         | Date & Time     | Software<br>Update | Dictation<br>& Speech | Time Machine | Accessibility |              |

1.3. Klicken Sie auf das Authentifizierungssymbol unten links, um das Feld zu entsperren und geben Sie den Benutzernamen und das Kennwort des Administrators ein.

|     | Shor ***               |                                      | Security & Privacy                                                             |           |   |
|-----|------------------------|--------------------------------------|--------------------------------------------------------------------------------|-----------|---|
|     | Alo                    | System Pre<br>Security &<br>password | eferences is trying to unlocl<br>Privacy preferences. Type y<br>to allow this. | c<br>'our |   |
|     |                        | Name:                                | Admin Account                                                                  | gins      |   |
|     |                        | rassword.                            | Cancel                                                                         | Unlock    |   |
|     | Allow applications     | downloaded                           | from:                                                                          |           |   |
|     | Mac App S              | tore                                 | tified development                                                             |           |   |
|     | Mac App S     Anywhere | tore and iden                        | tined developers                                                               |           |   |
|     |                        |                                      |                                                                                |           |   |
|     |                        |                                      |                                                                                |           |   |
| Aut | thenticating           |                                      |                                                                                | Advanced  | ? |

1.4. Klicken Sie wie unten abgebildet auf die [Anywhere] Option.

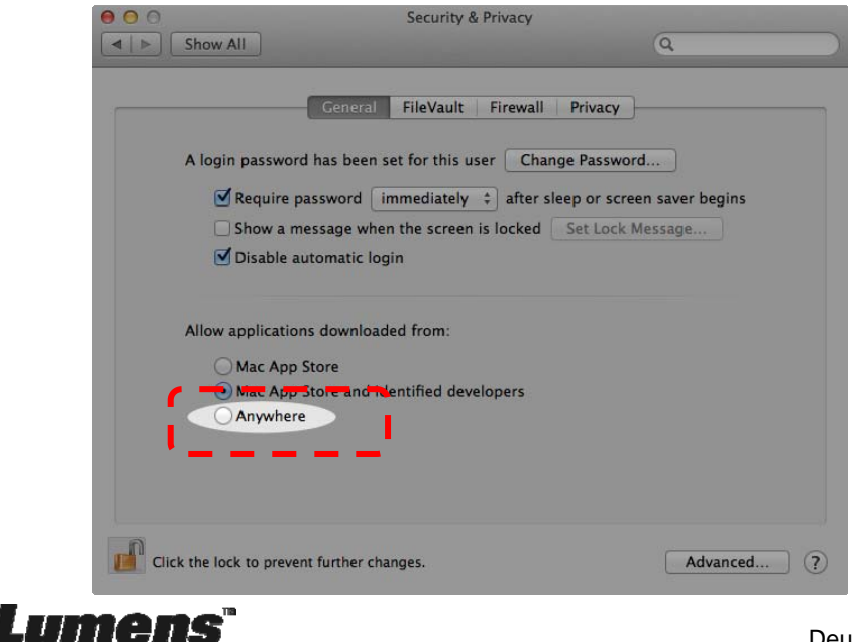

1.5. Wählen Sie [Allow From Anywhere] und bestätigen Sie, nicht mit der Authentifizierung fortzufahren. Starten Sie nach dem Abschluss die Installation

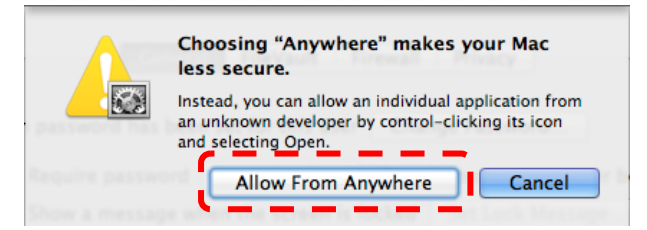

- 2. Bitte laden Sie Ladibug<sup>™</sup> von der Lumens Webseite herunter.
- 3. Entpacken Sie die heruntergeladene Datei und klicken Sie zum Installieren anschließend auf [Ladibug].

|                |                           | C 3.0-Setup-3.0.0     |        | M. N.    |
|----------------|---------------------------|-----------------------|--------|----------|
| FAVORITES      | Name                      | ▲ Date Modified       | Size   | Kind     |
| 📃 All My Files | 🛛 🤪 Ladibug 3.0           | Nov 28, 2014, 1:46 PM | 9.4 MB | Install  |
| AirDrop        | 🕏 Ladibug 3.0 Uninstaller | Aug 8, 2014, 5:12 PM  | 104 KB | Applicat |

5. Klicken Sie auf [Continue].

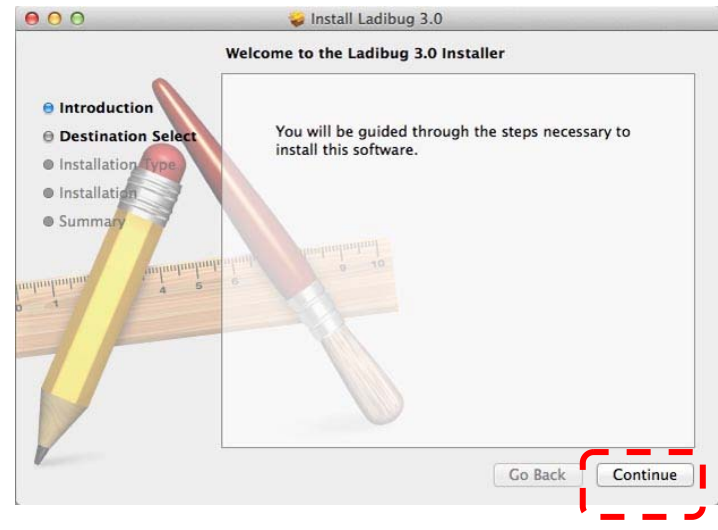

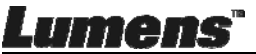

6. Klicken Sie auf [Install].

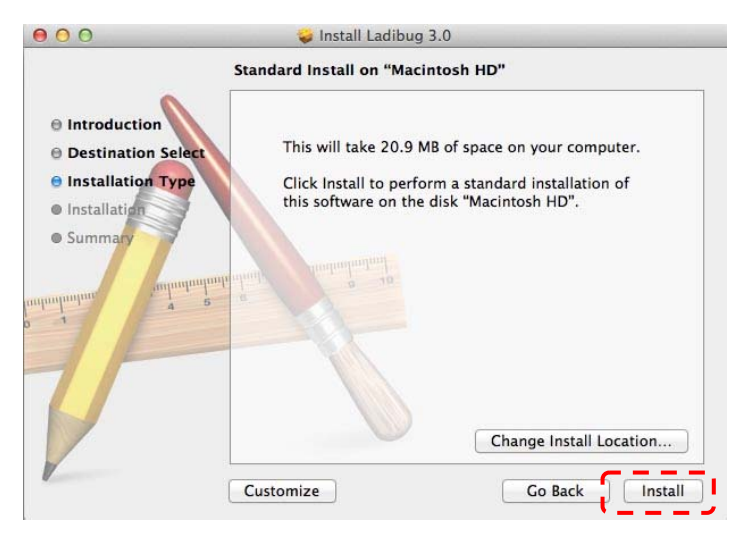

7. Geben Sie den Benutzernamen und das Kennwort ein und klicken Sie anschließend auf [Install Software].

| Installer is trying to install new software.<br>Type an administrator's name and passw<br>to allow this. |
|----------------------------------------------------------------------------------------------------|
| Name:                                                                                                    |
| Password:                                                                                                |

8. Klicken Sie auf [Continue Installation].

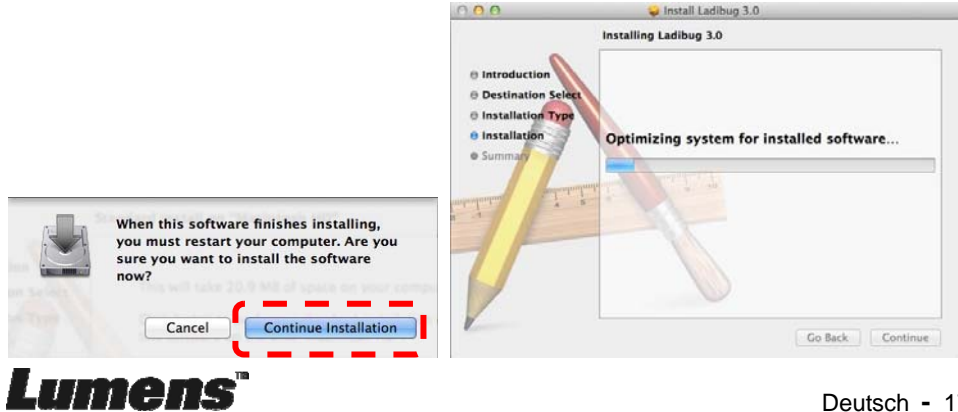

9. Drücken Sie auf [Restart], um die Software-Installation abzuschließen.

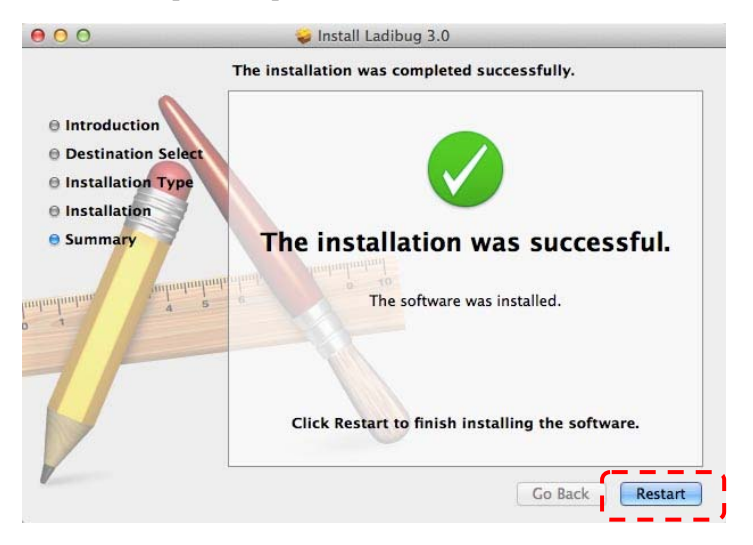

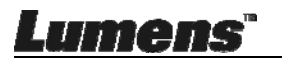

# Kapitel 5 Beginn der Benutzung

<Hinweis> Stellen Sie zunächst sicher, dass das USB Kabel angeschlossen und die Ladibug™ Software installiert ist. Siehe <u>Kapitel 4 Installation und</u> <u>Anschlüsse</u> in diesem Benutzerhandbuch.

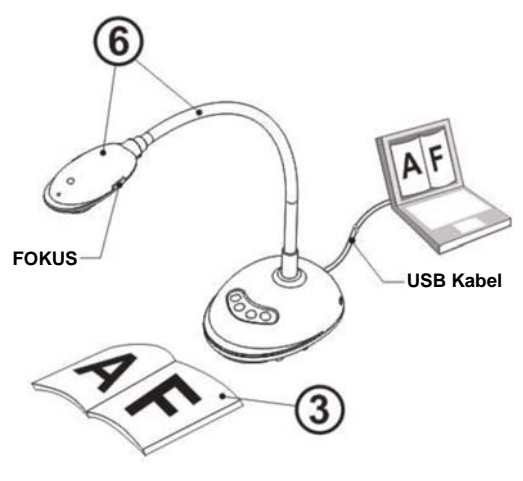

- 1. Klicken Sie doppelt auf das <sup>669</sup> Symbol, um die Ladibug™ Software zu öffnen.
- 2. Legen Sie ein anzuzeigendes Objekt unter die Kamera.
- 3. **STROM Frequenz** Einstellungsseite, nehmen Sie bitte die Einstellungen gemäß den Anweisungen auf dem Bildschirm vor. Ein Live-Bild wird angezeigt, wenn die Einstellung abgeschlossen ist. (※ Diese Einstellung ist nur erstmaliger Nutzung erforderlich.)

**Hinweis:** Stellen Sie die Spannung/Frequenz vor Ort sicher, bevor Sie die NETZ Frequenz einstellen. 60 Hz gelten zum Beispiel in Amerika, Taiwan, Japan, usw.; 50 Hz gelten in Europa oder anderen Regionen.

4. Drücken Sie auf die Schaltfläche, um das Bild zu optimieren. Sie können nun unterrichten/präsentieren.

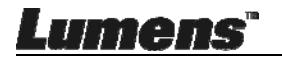

# Kapitel 6 Funktionsmenü

# 6.1 Funktionsbeschreibungen der Steuerungsfeldtasten

#### <Hinweis> Die unten aufgeführten Funktionen sind alphabetisch angeordnet

| Bezeichnung   | Funktionsbeschreibung                                        |  |  |  |  |  |
|---------------|--------------------------------------------------------------|--|--|--|--|--|
| AUTOM. EINST. | Automatische Einstellung des Bildes für optimale             |  |  |  |  |  |
|               | Helligkeits- und Fokuswerte.                                 |  |  |  |  |  |
| ERFASSEN      | Erfassung des Bild für den Computer.                         |  |  |  |  |  |
| FOKUS         | AF Taste.                                                    |  |  |  |  |  |
| EINFRIEREN    | Friert das aktuelle Bild kurzfristig auf dem Bildschirm ein. |  |  |  |  |  |
|               | Zum Fortfahren erneut drücken.                               |  |  |  |  |  |
| LAMPE         | LED-Anzeige ein-/ausschalten.                                |  |  |  |  |  |

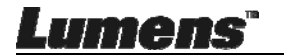

### 6.2 Windows Bedienoberfläche

# 6.2.1 Windows Softwarefenster-Beschreibung - Kamera

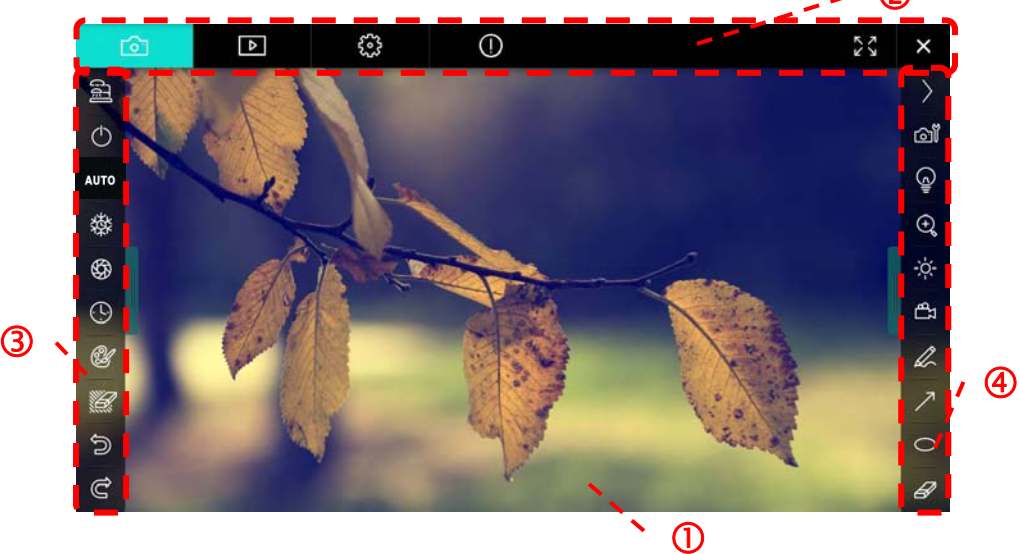

- 1. Vorschaufenster
- 2. Seitenwechsel

| Ó | ⊳ | ~~~~~~~~~~~~~~~~~~~~~~~~~~~~~~~~~~~~~~ | 0 | 23 | × |
|---|---|----------------------------------------|---|----|---|
|   |   |                                        |   |    |   |

| Symbol           | Funktionsbeschreibung      |
|------------------|----------------------------|
| <mark>ි</mark> ව | Echtzeitbild               |
| Þ                | Bildbrowser Seite          |
| <u></u>          | Funktion Einstellungsseite |
| $\bigcirc$       | Software Informationsseite |
| 26 X             | Zu Vollbild wechseln       |
| ×                | Ladibug deaktivieren       |

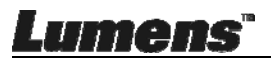

#### 3. Linkes Funktionsmenü

|                                                                                                    | Symbol     | Funktionsbeschreibung                    |
|----------------------------------------------------------------------------------------------------|------------|------------------------------------------|
| ᠿ                                                                                                    | (P)        | Verbindungsmodus der Kamera<br>auswählen |
| AUTO                                                                                                    | $\bigcirc$ | NV                                       |
| 璨                                                                                                    | AUTO       | Autofokus                                |
| \$                                                                                                    | 蓉          | Standbild                                |
| <b>(</b> )                                                                                                    | \$         | Bildaufnahme                             |
| est and a second second | $\odot$    | Zeitraffer                               |
| کی<br>ا                                                                                                    | Ċ          | Einstellung des Kommentarwerkzeugs       |
| d<br>C                                                                                                    |            | Löschen (Alle Objekte löschen)           |
| J                                                                                                    |            | Wiederherstellen                         |
|                                                                                                    | C          | Wiederholen                              |
|                                                                                                    |            | Menü einklappen                          |

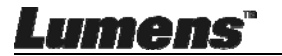

#### 4. Rechtes Funktionsmenü

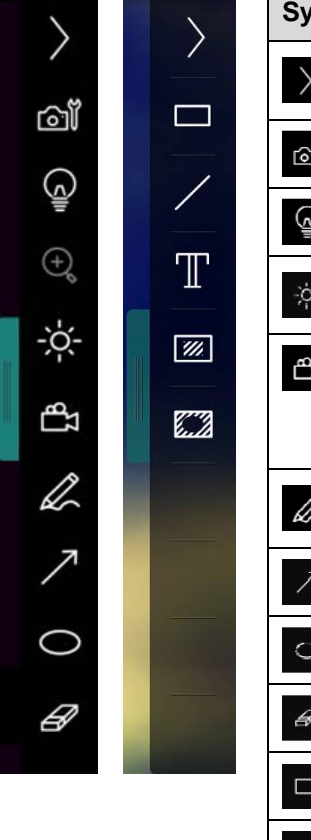

| Symbol    | Funktionsbeschreibung                                                                            |
|-----------|--------------------------------------------------------------------------------------------------|
| $\rangle$ | Funktionsmenüs wechseln                                                                          |
| <b>1</b>  | Bildeinstellung                                                                                  |
|           | Lampe An/Aus                                                                                     |
| -ở:       | Helligkeit                                                                                       |
| L         | Aufnahme; diese Funktion<br>wird im Drahtlosmodus und<br>Bild teilen Modus nicht<br>unterstützt. |
| R         | Freihand Zeichenwerkzeug                                                                         |
| 7         | Pfeil                                                                                            |
| 0         | Lasso-Werkzeug                                                                                   |
| æ         | Radiergummi                                                                                      |
|           | Ein Rechteck zeichnen                                                                            |
| 1         | Eine Linie zeichnen                                                                              |
| T         | Text bearbeiten                                                                                  |
| <b>%</b>  | Maskiermodus                                                                                     |
|           | Spotlight-Modus                                                                                  |
|           | Menü einklappen                                                                                  |

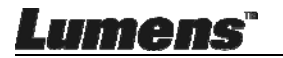

#### 6.2.2 Windows Softwarefenster - Bildbrowser Miniaturbild

| <u>ি</u>            | Þ                     | <b>3</b>              | í                     | 23 ×                |
|---------------------|-----------------------|-----------------------|-----------------------|---------------------|
|                     |                       |                       |                       |                     |
| 2014-11-27-15-54-16 | . 2014-11-27-15-54-16 | . 2014-11-27-15-54-17 | 2014-11-27-15-54-17   | 2014-11-27-15-54-20 |
|                     |                       |                       |                       |                     |
| 2014-11-27-15-54-20 | . 2014-11-27-15-54-19 | . 2014-11-27-15-54-19 | . 2014-11-27-15-54-18 | 2014-11-27-15-54-18 |
|                     |                       |                       |                       |                     |
| 27-15-54-23         | . 2014-11-27-15-54-23 | . 2014-11-27-15-54-24 | . 2014-11-27-15-54-24 | 2014-11-27-15-54-27 |
|                     | Ē @                   | (4) (b)               | Go t                  | to 3 page, 3 / 9    |

| Symbol            | Funktionsbeschreibung           | Symbol         | Funktionsbeschreibung                |
|-------------------|---------------------------------|----------------|--------------------------------------|
| Ş                 | Datei in die Cloud<br>hochladen | •              | Zur vorherigen Seite<br>gehen        |
|                   | E-Mail senden                   | $\bigotimes$   | Zur nächsten Seite<br>gehen          |
|                   | Zu Google Drive<br>hochladen    | (e)            | Zur letzten Seite gehen              |
| য়<br>ম<br>ম<br>ম | Alle Auswählen                  | Go to 1 page , | Zu einer bestimmten<br>Seite gehen   |
| Ū                 | Löschen                         | 1/3            | Aktuelle Seite/<br>Gesamtzahl Seiten |
| (19)              | Zur ersten Seite gehen          |                |                                      |

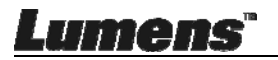

#### 6.2.3 Windows Softwarefenster - Großes Bild Von Bildbrowser

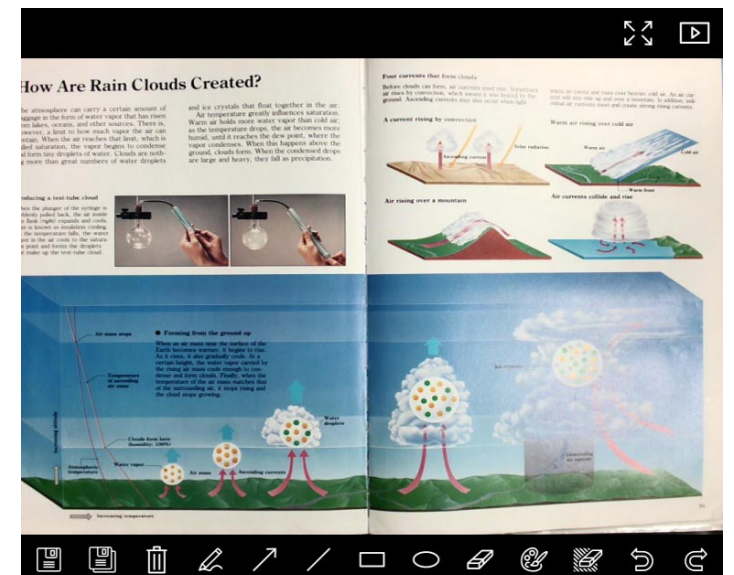

| Symbol | Funktionsbeschreibung       | Symbol         | Funktionsbeschreibung                 |
|--------|-----------------------------|----------------|---------------------------------------|
|        | Dateien speichern           | 0              | Lasso-Werkzeug                        |
|        | Als neue Datei<br>speichern | Ø              | Radiergummi                           |
|        | Löschen                     | ¥              | Einstellung des<br>Kommentarwerkzeugs |
| L      | Freihand<br>Zeichenwerkzeug | <sup>1</sup> 2 | Löschen (Alle Objekte<br>löschen)     |
| 7      | Pfeil                       | Ū,             | Wiederherstellen                      |
| /      | Eine Linie zeichnen         | Û              | Wiederholen                           |
|        | Ein Rechteck zeichnen       |                |                                       |

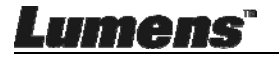

#### 6.2.4 Kameraeinstellungen

Das Livebild über das Interface Kameraeinstellungen steuern. Der Vorgang ist derselbe wie auf dem Bedienfeld und der Fernbedienung der Dokumentenkamera.

<Hinweis> Die Anzeige der Schaltflächen kann sich je nach Produktfunktion unterscheiden. Eine inaktive Schaltfläche wird ausgegraut.

Klicken Sie auf all, um die Kameraeinstellungen zu öffnen.

|                    | Camera Settings               | ×             |
|--------------------|-------------------------------|---------------|
| Auto Focus         | Hands free AF                 |               |
| Focus –            |                               |               |
| Auto Exposure      | On 💽                          |               |
| Auto White Balance | Off                           |               |
| Photo / Text       | Photo 💌                       |               |
| Rotate             | 0°                            |               |
| Select Output Size | MJPG,1024x768,High frame rate | •             |
| Power Frequency    | 60Hz 💌                        |               |
| FW Version :       | DHU101R                       | Factory reset |
|                    |                               |               |

- 1. Auto Focus: Die beste Brennweite anpassen.
- 2. Freihand-AF: Automatisch die beste Brennweite anpassen.
- 3. Fokus: Manuelle Einstellung der Brennweite eines Gegenstandes.
- 4. Auto Exposure: Ein/Ausschalten.
- 5. Autom. Weißabgleich: Ein/Ausschalten.
- 6. Foto/Text: Einstellung des Foto-/Textmodus.
- 7. Drehen: Das Bild um 0/180 Grad drehen.
- 8. Ausgabegröße auswählen: Ausgangsauflösung einstellen.

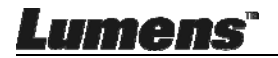

9. **Stromfrequenz:** Die Stromfrequenz kann sich von Land zu Land unterscheiden. Vor der Verwendung bitte prüfen.

<Hinweis> In den meisten Teilen der Welt 50 Hz. In Amerika allerdings normalerweise 60 Hz.

- 10. FW-Version: FW-Version der Dokumentenkamera.
- 11. Werkseinstellung: Die Funktion zum Wiederherstellen der Dokumentenkamera auf Standard wird im WLAN-Modus nicht unterstützt.

#### 6.2.5 Zeitraffer (Burst Einstellungen)

Klicken Sie auf <sup>(I)</sup>, um das Zeitraffermenü zu öffnen.

|                                      | Time La                                                                                                    | pse                                                                                                    | ;                                                                                                    |
|--------------------------------------|----------------------------------------------------------------------------------------------------|----------------------------------------------------------------------------------------------------|----------------------------------------------------------------------------------------------------|
| <br>File Name:                       | Lumens -YY                                                                                                    | түү-мм-[                                                                                                    | D-HH-NN-SS.jpg                                                                                                    |
| Select the start tim                 | е                                                                                                    |                                                                                                    |                                                                                                    |
| <br>Right Now                        |                                                                                                    |                                                                                                    |                                                                                                    |
| Start at                             | 2014/12/                                                                                                    | '12 🔽                                                                                                    | 17:24:23 🗄                                                                                                    |
| Time Lapse Setting                   | <br>js                                                                                                    |                                                                                                    |                                                                                                    |
| Capture Interval                     |                                                                                                    | 5                                                                                                    | Seconds                                                                                                    |
| <br><ul> <li>Capture Time</li> </ul> |                                                                                                    |                                                                                                    | Hours                                                                                                    |
| Capture Fram                         | ie (                                                                                                    | 100                                                                                                    | Frames                                                                                                    |
|                                      | Start                                                                                                    |                                                                                                    |                                                                                                    |
|                                      | File Name:<br>Select the start tim<br>Right Now<br>Start at<br>Time Lapse Setting<br>Capture Interval<br>Capture Time<br>Capture Fram | Time La         File Name:       Lumens       -YY         Select the start time <ul> <li>Right Now</li> <li>Start at</li> <li>2014/12/</li> </ul> Time Lapse Settings         Capture Interval         Capture Time         Capture Frame | Time Lapse         File Name:       Lumens       -YYYY-MM-C         Select the start time       Image: Comparison of the start time         Image: Right Now       Start at       2014/12/12         Image: Start at       2014/12/12       Image: Comparison of the start time         Time Lapse Settings       Capture Interval       5         Capture Interval       5       1         Capture Frame       100       100 |

- 1. Geben Sie einen Dateinamen an.
- 2. Startzeit einstellen.
- 3. Aufnahmeintervall und Aufnahmezeit einstellen.

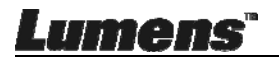

#### 6.2.6 Einstellung des Kommentarwerkzeugs

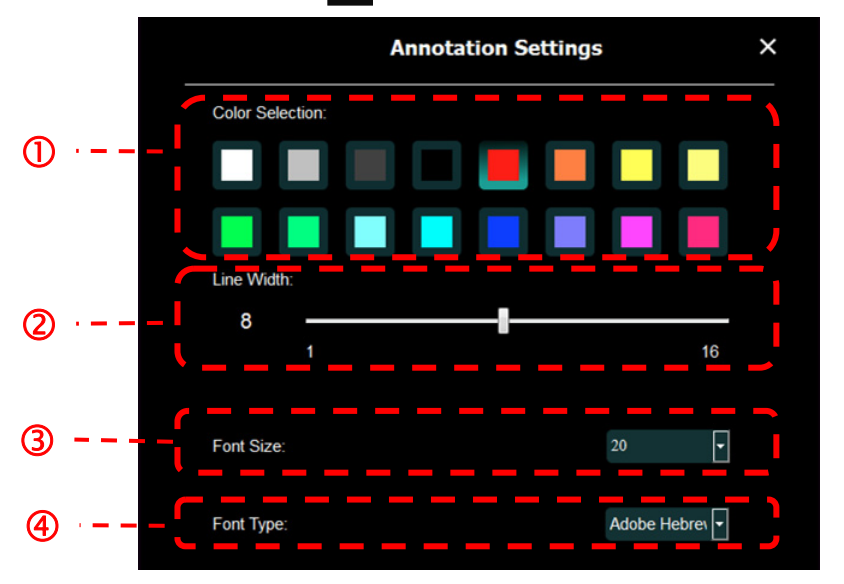

Klicken Sie auf 🞯 , um das Einstellungsmenü zu öffnen

- 1. Stiftfarbe einstellen
- 2. Linienbreite auswählen
- 3. Schriftgröße auswählen
- 4. Schriftart auswählen

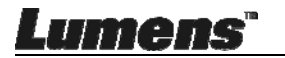

#### 6.2.7 Einstellung (Erweitert)

Klicken Sie auf 🙆, um das Einstellungsmenü zu öffnen

|                                                                                                    | 0                                                               | K 2      |
|----------------------------------------------------------------------------------------------------|-----------------------------------------------------------------|----------|
| Software factory reset :                                                                                | Factory reset                                                   |          |
| Language :                                                                                              | English                                                         | •        |
| File Directory :                                                                                        | Browse                                                          |          |
| D.\Linda\My Documents\Ladibug 3.0                                                                       |                                                                 |          |
| Audio :                                                                                                 |                                                                 |          |
| Enable Audio Recorder                                                                                   |                                                                 |          |
| Video :                                                                                                 |                                                                 |          |
| Enable Video Compression                                                                                |                                                                 | R        |
| Video Compression Type                                                                                  |                                                                 | <b>V</b> |
| Video Compression Property                                                                              |                                                                 |          |
| Share Image :                                                                                           |                                                                 | •        |
| IP address                                                                                              | 192.168.7.63                                                    | 3        |
| Image Quality                                                                                           |                                                                 | •        |
| Port                                                                                                    |                                                                 |          |
| Unicast/Multicast                                                                                       |                                                                 | T        |
| Software Mode :                                                                                         |                                                                 |          |
| <ul> <li>Annotation mode: Supports advanced and<br/>graphics card is required, (512MB RAM of</li> </ul> | notation, mask and spotlight functions. An indep<br>or higher). | pendent  |
| Live mode: Only supports simple annotat                                                                 | tion functions.                                                 |          |

- 1. Software Zurücksetzung: Auf Standardwert zurücksetzen.
- 2. Sprache: Sprache auswählen.
- 3. Dateiverzeichnis: Dateispeicherpfad.
- 4. Audio Recorder Aktivieren: Aktivieren Sie die Aufnahmefunktion und wählen Sie das Audio Ausgabegerät aus.
- 5. Videokomprimierung aktivieren: Aktivieren Sie die Videokomprimierung.
- 6. Videokomprimierungstyp: Stellen Sie das Videokomprimierungsformat ein.
- 7. Videokomprimierungsoptionen: Öffnen Sie die erweiterten Einstellungen für das Videokomprimierungsformat.
- 8. Bild Teilen: Bild teilen; diese Funktion wird im drahtlosen Modus nicht unterstützt.
- 9. IP-adresse: Server IP-Adresse für Bild teilen.
- 10. Bildqualität: Bildqualität auswählen (hoch/mittel/niedrig).
- 11. Port: Port Einstellungen eingeben (8500 ~ 9000).
- 12. Unicast/Multicast: Übertragungsart auswählen.
- 13. **Software Modus:** Ändern Sie den Modus je nach Bedarf in den Live Modus/Zeichenmodus

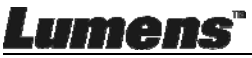

### 6.3 MAC Bedienoberfläche

#### 6.3.1 MAC Softwarefenster-Beschreibung - Kamera

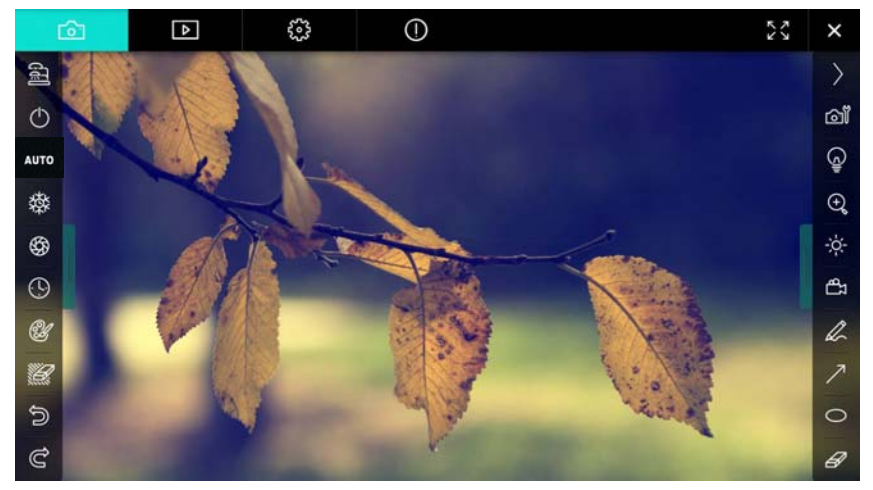

- 1. Vorschaufenster
- 2. Seitenwechsel

| Ô      | ₽ | £83        | $\bigcirc$        | スマン | × |
|--------|---|------------|-------------------|-----|---|
| Symbol |   | Funktion   | nsbeschreibung    |     |   |
| Ô      |   | Echtzeitb  | pild              |     |   |
| Þ      |   | Bildbrows  | ser Seite         |     |   |
| £93    |   | Funktion   | Einstellungsseite |     |   |
| 0      |   | Software   | Informationsseite |     |   |
| 23/2   | X | Zu Vollbil | ld wechseln       |     |   |
| ×      |   | Ladibug    | deaktivieren      |     |   |

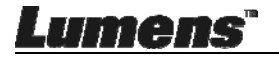

#### 3. Linkes Funktionsmenü

| <b>a</b> , 1 | Symbol | Funktionsbeschreibung                    |
|--------------|--------|------------------------------------------|
| <b>聖</b>     | a      | Verbindungsmodus der Kamera<br>auswählen |
| $\bigcirc$   | ٢      | NV                                       |
| UTO          | AUTO   | Autofokus                                |
| 璨            | 發      | Standbild                                |
| \$           | \$\$   | Bildaufnahme                             |
| (!)          | 9      | Zeitraffer                               |
| ۲.           | Û      | Einstellung des Kommentarwerkzeugs       |
|              | Ш.     | Löschen (Alle Objekte löschen)           |
| 5            | Â      | Wiederherstellen                         |
| 2            | Ċ      | Wiederholen                              |
|              |        | Menü einklappen                          |

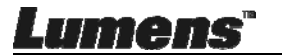

#### 4. Rechtes Funktionsmenü

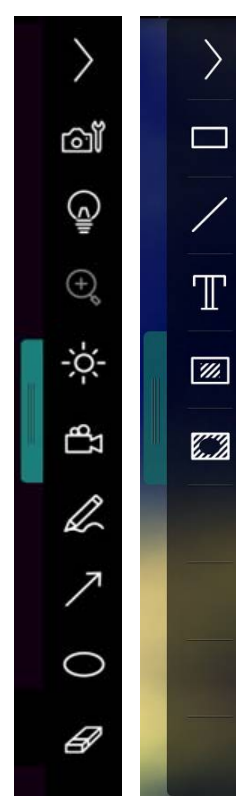

| Symbol      | Funktionsbeschreibung                                                                            |
|-------------|--------------------------------------------------------------------------------------------------|
| $\rangle$   | Funktionsmenüs wechseln                                                                          |
| ۵Ï          | Bildeinstellung                                                                                  |
| Ģ           | Lampe An/Aus                                                                                     |
| -×          | Helligkeit                                                                                       |
| đ           | Aufnahme; diese Funktion<br>wird im Drahtlosmodus und<br>Bild teilen Modus nicht<br>unterstützt. |
| R           | Freihand Zeichenwerkzeug                                                                         |
| 7           | Pfeil                                                                                            |
| 0           | Lasso-Werkzeug                                                                                   |
| ŀ           | Radiergummi                                                                                      |
|             | Ein Rechteck zeichnen                                                                            |
| /           | Eine Linie zeichnen                                                                              |
| Т           | Text bearbeiten                                                                                  |
| <b>***</b>  | Maskiermodus                                                                                     |
| <b>6.13</b> | Spotlight-Modus                                                                                  |
|             | Menü einklappen                                                                                  |

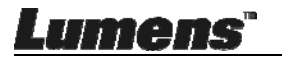

#### 6.3.2 MAC Softwarefenster - Bildbrowser Miniaturbild

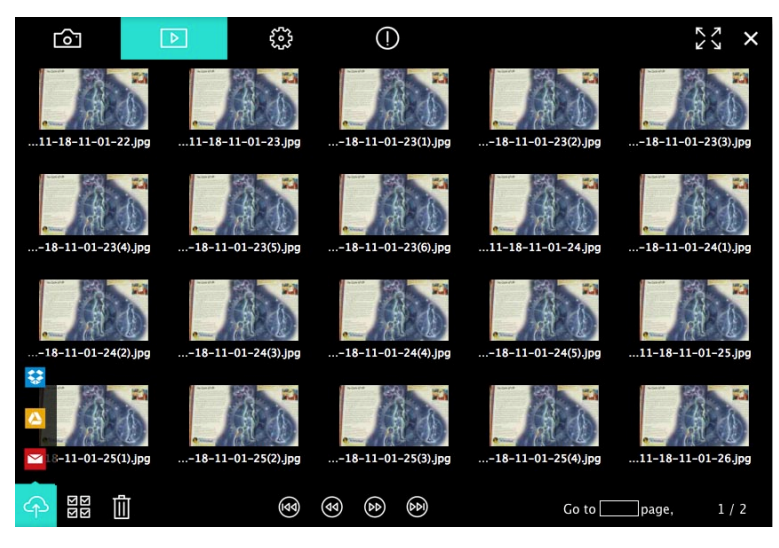

| Symbol   | Funktionsbeschreibung           | Symbol      | Funktionsbeschreibung                |
|----------|---------------------------------|-------------|--------------------------------------|
| Ŷ        | Datei in die Cloud<br>hochladen | •           | Zur ersten Seite gehen               |
| M        | E-Mail senden                   | <b>(9)</b>  | Zur vorherigen Seite<br>gehen        |
|          | Zu Google Drive<br>hochladen    | Θ           | Zur nächsten Seite gehen             |
| **       | Zu Dropbox hochladen            |             | Zur letzten Seite gehen              |
| 코더<br>코더 | Alle Auswählen                  | Go to page, | Zu einer bestimmten<br>Seite gehen   |
| 1        | Löschen                         | 1 / 2       | Aktuelle Seite/<br>Gesamtzahl Seiten |

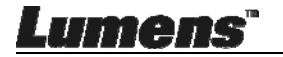

#### 6.3.3 MAC Softwarefenster - Großes Bild Von Bildbrowser

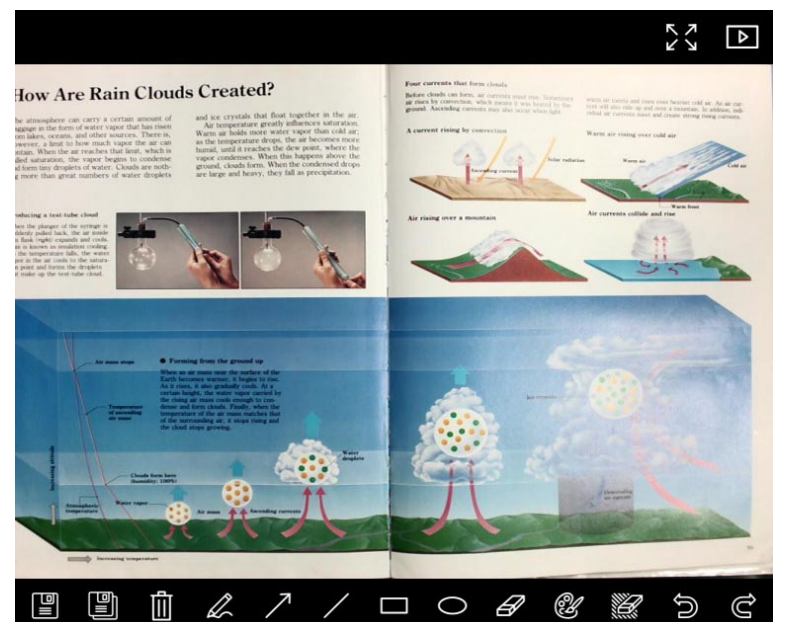

| Symbol | Funktionsbeschreibung       | Symbol    | Funktionsbeschreibung                 |
|--------|-----------------------------|-----------|---------------------------------------|
|        | Dateien speichern           | 0         | Lasso-Werkzeug                        |
|        | Als neue Datei speichern    | A         | Radiergummi                           |
|        | Löschen                     | <b>3</b>  | Einstellung des<br>Kommentarwerkzeugs |
| A      | Freihand<br>Zeichenwerkzeug | <u>ii</u> | Löschen (Alle Objekte<br>löschen)     |
| ~      | Pfeil                       | 10        | Wiederherstellen                      |
| /      | Eine Linie zeichnen         | Ć         | Wiederholen                           |
|        | Ein Rechteck zeichnen       |           |                                       |

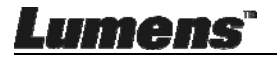

#### 6.3.4 Kameraeinstellungen

Das Livebild über das Interface Kameraeinstellungen steuern. Der Vorgang ist derselbe wie auf dem **Bedienfeld** und der **Fernbedienung** der Dokumentenkamera.

<Hinweis> Die Anzeige der Schaltflächen kann sich je nach Produktfunktion unterscheiden. Eine inaktive Schaltfläche wird ausgegraut.

Klicken Sie auf 🞯, um die Kameraeinstellungen zu öffnen.

| Camera settings                                         | ×                 |
|---------------------------------------------------------|-------------------|
| Auto Focus                                              | Hands free AF     |
| Focus —                                                 |                   |
| Auto Exposure                                           | On 🗸              |
| Auto White Balance —                                    | Off 🗸             |
| Photo/Text                                              | Photo 🗸           |
| Rotate                                                  | - 0° ~            |
| Select Output Size ———————————————————————————————————— | MJPEG: 1024×768 ₩ |
| Power Frequency                                         | 60Hz 🗸            |
| FW Version: DHU101R                                     | Factory reset     |

- 1. Auto Focus: Die beste Brennweite anpassen.
- 2. Freihand-AF: Automatisch die beste Brennweite anpassen.
- 3. Fokus: Manuelle Einstellung der Brennweite eines Gegenstandes.
- 4. Auto Exposure: Ein/Ausschalten.
- 5. Autom. Weißabgleich: Ein/Ausschalten.
- 6. Foto/Text: Einstellung des Foto-/Textmodus.
- 7. Drehen: Das Bild um 0/180 Grad drehen.
- 8. Ausgabegröße auswählen: Ausgangsauflösung einstellen.
- **9. Stromfrequenz:** Die Stromfrequenz kann sich von Land zu Land unterscheiden. Vor der Verwendung bitte prüfen.

# <Hinweis> In den meisten Teilen der Welt 50 Hz. In Amerika allerdings normalerweise 60 Hz.

10. FW-Version: FW-Version der Dokumentenkamera.

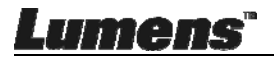

**11. Werkseinstellung:** Die Funktion zum Wiederherstellen der Dokumentenkamera auf Standard wird im WLAN-Modus nicht unterstützt.

#### 6.3.5 Zeitraffer

Klicken Sie auf 🕓, um das Zeitraffermenü zu öffnen.

|   |                                              | Time Lapse |                 | ×          |
|---|----------------------------------------------|------------|-----------------|------------|
| ① | File Name:                                   | – Lumens   | -YYYY-MM-DD-HH- | -NN-SS.jpg |
| @ | Select the start time:<br>Right Now Start at | 12/12/2014 | 5-12-53 PM      |            |
| 3 | Time Lapse Settings:                         |            | 5               | Seconds    |
|   | Capture Time                                 |            | 1               | Hours      |
|   | Capture Frame                                |            |                 | Frames     |
|   |                                              | Start      |                 |            |

- 1. Geben Sie einen Dateinamen an.
- 2. Startzeit einstellen.
- 3. Aufnahmeintervall und Aufnahmezeit einstellen.

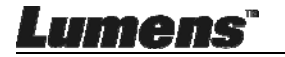

#### 6.3.6 Einstellung des Kommentarwerkzeugs

Annotation Settings × Color Selection  $\bigcirc$ Line Width (2)8 16 Transparency Setting 0 3 0 Font Size 4  $(\mathbf{5})$ Font Type

Klicken Sie auf 🞯, um das Einstellungsmenü zu öffnen

- 1. Stiftfarbe einstellen
- 2. Linienbreite auswählen
- 3. Transparenz auswählen
- 4. Schriftgröße auswählen
- 5. Schriftart auswählen

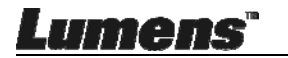

#### 6.3.7 Einstellung (Erweitert)

Klicken Sie auf 🐯, um das Einstellungsmenü zu öffnen

| $\bigcirc$                                                                                                    | Þ                                    | 63 | () | アン                  | × |  |
|----------------------------------------------------------------------------------------------------|--------------------------------------|----|----|---------------------|---|--|
| Software factor                                                                                                    | Software factory reset Factory reset |    |    |                     |   |  |
| File Directory                                                                                                    | File Directory Browse                |    |    |                     |   |  |
| /Users/tst/Doc                                                                                                    | uments/Ladibug                       |    |    |                     |   |  |
| Enable Aud                                                                                                    | dio Recorder                         |    |    |                     |   |  |
| Audio Source Built-in Microphone                                                                                                    |                                      |    |    | one∽                |   |  |
| Audio compression type                                                                                                    |                                      |    |    | High Quality AAC At |   |  |
|                                                                                                    |                                      |    |    |                     |   |  |
| Vidoe Compression Type H.264                                                                                                    |                                      |    | ~  |                     |   |  |
|                                                                                                    |                                      |    |    |                     |   |  |
| Share Image                                                                                                    |                                      |    |    |                     |   |  |
| IP address 192.168.10.114                                                                                                    |                                      |    |    | 114                 |   |  |
| Image Quality Middle 🗸                                                                                                    |                                      |    |    |                     | ~ |  |
| Port 8554                                                                                                    |                                      |    |    |                     |   |  |
| Unicast / Multicast 🗸 🗸 🗸 🗸 🗸 🗸 🗸 🗸 🗸 🗸 🗸 Vice of the second second |                                      |    |    |                     |   |  |
|                                                                                                    |                                      |    |    |                     |   |  |

- 1. Software Zurücksetzung: Auf Standardwert zurücksetzen.
- 2. Dateiverzeichnis: Dateispeicherpfad.
- 3. Audio Recorder Aktivieren: Aufnahmefunktion aktivieren.
- 4. Audioquelle: Audio Ausgabegerät auswählen.
- 5. Audiokomprimierungstyp: Audio Ausgabequalität auswählen.
- 6. Videokomprimierungstyp: Stellen Sie das Videokomprimierungsformat ein.
- 7. Bild Teilen: Bild teilen; diese Funktion wird im drahtlosen Modus nicht unterstützt.
- 8. IP-adresse: Server IP-Adresse für Bild teilen.
- 9. Bildqualität: Bildqualität auswählen (hoch/mittel/niedrig).
- 10. Port: Port Einstellungen eingeben (8500 ~ 9000).
- 11. Unicast/Multicast: Übertragungsart auswählen.

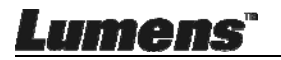

# Kapitel 7 Beschreibung von Hauptfunktionen - Windows Benutzer

# 7.1 Ich möchte das Bild optimieren

- > Autom. Bedienung: Klicken Sie auf
- > Manuell aktivierte Funktion: Drücken Sie die Taste AF [FOCUS] am Kamerakopf des Hauptgerätes.

# 7.2 Ich möchte das Livebild einfrieren

- ≻ Klicken Sie auf , um das Livebild von Ladibug™ einzufrieren.
- Klicken Sie erneut auf , um das Einfrieren zu beenden.

### 7.3 Ich möchte die Lampe an/ausschalten

> Klicken Sie auf , um die Kameralampe ein-/auszuschalten.

# 7.4 Ich möchte die Helligkeit einstellen

- Klicken Sie auf , um den Helligkeitsregler zu öffnen.
- Ziehen Sie ihn nach rechts, um die Helligkeit zu erhöhen oder nach links, um die Helligkeit zu verringern.

# 7.5 Ich möchte Bilder erfassen

Klicken Sie auf <sup>(S)</sup>, um Bilder aufzunehmen.

<Hinweis> Bitte zeigen Sie die Bilder nach der Aufnahme auf der

Browserseite San

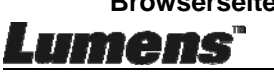

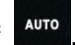

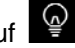

# 7.6 Ich möchte Bilder dauerhaft erfassen

Klicken Sie auf , um die Burst-Modus Einstellung zu öffnen. Klicken

Sie nach der Einstellung auf [OK].

<Hinweis> Weitere Informationen über die Zeitraffer Einstellung erhalten Sie unter 6.2.5 Zeitraffer

<Hinweis> Bitte zeigen Sie die Bilder nach der Aufnahme auf der Browserseite 💌 an

# 7.7 Ich möchte aufnehmen

> Klicken Sie auf

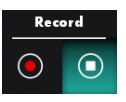

-Hinweis> Klicken Sie auf , um das Fenster zur Einstellung des Videoformats und der Audioquelle zu öffnen. Weitere Informationen erhalten Sie unter 6.2.7 Einstellung

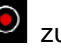

Klicken Sie auf zum Start der Aufnahme.

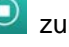

Klicken Sie auf zum Stoppen der Aufnahme.

> Klicken Sie auf 🗳. um das Aufnahmewerkzeug zu schließen. <Hinweis> Sie können Kommentare während der Aufnahme hinzufügen, aber diese nicht speichern

<Hinweis> Bitte zeigen Sie die Bilder nach der Aufnahme auf der ▶ an Browserseite

<Hinweis> Die Aufnahmefunktion ist nicht verfügbar, wenn eine Verbindung zum Bild teilen Server oder drahtlosem Netzwerk besteht

# 7.8 Ich möchte das angezeigte Bild kommentieren

<Hinweis> Um gespeicherte Bilder zu kommentieren, öffnen Sie

bitte die Bilder auf der Bild Browserseite

Ein Kommentarwerkzeug auswählen.

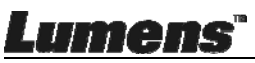

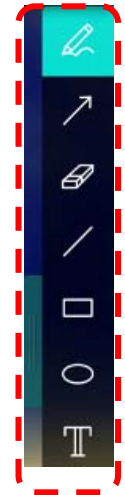

> Das angezeigte Bild markieren oder kommentieren.

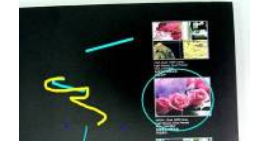

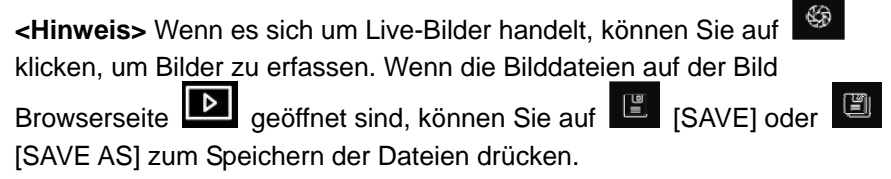

# 7.9 Ich möchte Textkommentare zu Bildern hinzufügen

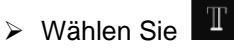

> Klicken Sie auf den Bildschirm zur Anzeige des [Text Tool] Fensters

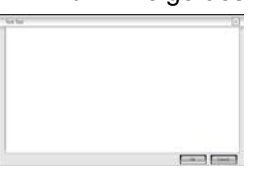

> Geben Sie Text in den leeren Bereich ein und klicken Sie auf [OK].

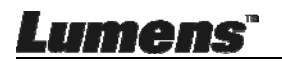

<Hinweis> Wenn es sich um Live-Bilder handelt, können Sie auf
klicken, um Bilder zu erfassen. Sie können auf
[SAVE AS] klicken, um die Dateien zu speichern, wenn sie Bilddateien sind.

### 7.10 Ich möchte den Maskiermodus verwenden

- Klicken Sie auf , um den Maskiermodus zu öffnen.
- Sie können die Länge und die Breite des Blocks direkt mit der Maus ändern.
- Klicken Sie auf , um den Maskiermodus zu schließen.

# 7.11 Ich möchte den Scheinwerfermodus verwenden

- Klicken Sie auf , um den Spotlight Modus zu öffnen.
- Sie können die Länge und die Breite des Blocks direkt mit der Maus ändern.
- Drücken Sie auf , um die Spotlight Form zu ändern.
- Klicken Sie auf , um den Spotlight Modus zu schließen.

### 7.12Ich möchte das gespeicherte Bild verwalten

Bitte wechseln Sie zur Bild Browserseite und gehen Sie wie folgt vor

#### 7.12.1 Bilder durchsuchen

- Öffnen Sie die Bild Browserseite, um die Minitaturbilder von gespeicherten Bildern anzuzeigen.
- > Klicken Sie auf das rechte/links Symbol, um zur anderen Seite zu

**Lumens**"

wechseln, oder geben Sie Nummern zum Wechsel auf eine bestimmte Seite ein

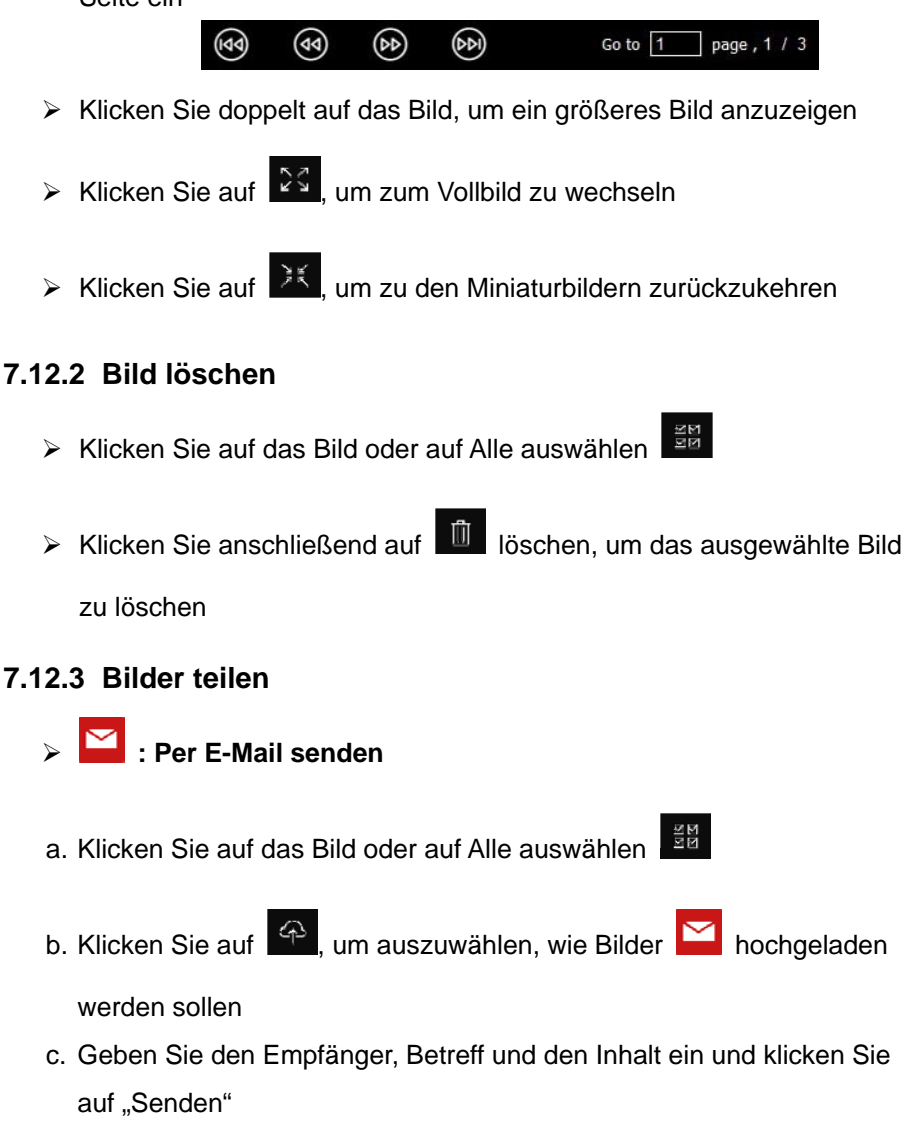

<Hinweis> E-Mail Einstellungen müssen vor dem Senden von Bildern via E-Mail vorgenommen worden sein. Ändern Sie die Einstellungen gemäß den Anweisungen des entsprechenden Betriebssystems uns ISPs.

umen

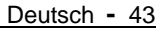

# > 🙆 : Zu Google Drive hochladen

- a. Klicken Sie auf das Bild oder auf Alle auswählen
- b. Klicken Sie auf 🕰, um auszuwählen, wie Bilder 🙆 hochgeladen werden sollen
- c. Klicken Sie auf "Anmelden". Melden Sie sich durch Eingabe Ihres google Benutzernamens und Kennwortes an.
- d. Klicken Sie auf "Akzeptieren", damit Ladibug™ auf Informationen von Google Drive zugreifen kann.
- e. Klicken Sie auf "Hochladen", um Dateien hochzuladen. Der Upload ist abgeschlossen, wenn die "upload abgeschlossen" Meldung angezeigt wird.

# 7.13 Ich möchte die Sprache der Software ändern

> Zu Einstellungsseite wechseln

- Sprache auswählen
- ➤ Ladibug<sup>™</sup> neu starten

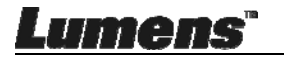

# 7.14 Firewall Einstellung ändern

#### 7.14.1 Windows 7

- a. Wählen Sie [Console] im [Start] Menü.
- b. Klicken Sie auf [System and Security] und anschließend auf [Allow a

#### program through Windows Firewall].

Allow programs to communicate through Windows Firewall

Windows Firewall Check firewall status Allow a program through Windows Firewall

# [Hinweis] Klicken Sie auf [Windows Firewall] in der Symbolansicht von [Console].

c. Wählen Sie [Change settings] im [Allowed programs and features]

#### Fenster.

| What are the risks of allowing a program to communicate? | 🛞 Chai              | Change settings |    |
|----------------------------------------------------------|---------------------|-----------------|----|
| Allowed programs and features:                           |                     |                 | N, |
| Name                                                     | Home/Work (Private) | Public          | -  |
| Secure Socket Tunneling Protocol                         |                     |                 |    |
| SNMP Trap                                                |                     |                 |    |
| Windows Collaboration Computer Name Registration Service |                     |                 |    |
| Windows Firewall Remote Management                       |                     |                 |    |
| Windows Management Instrumentation (WMI)                 |                     |                 |    |
| ☑ Windows Media Player                                   |                     |                 |    |
| Windows Media Player Network Sharing Service             |                     |                 |    |
| Windows Media Player Network Sharing Service (Internet)  |                     |                 |    |
| Windows Peer to Peer Collaboration Foundation            |                     |                 | _  |
| Windows Remote Management                                |                     |                 |    |
| Wireless Portable Devices                                |                     |                 |    |
| ···.                                                     |                     |                 | +  |
|                                                          | Details             | Remove          | 2  |
|                                                          | Allow anothe        | r program       |    |

- d. Bitte wählen Sie das Ladibug Programm aus der Liste aus.
- e. Wenn *Ladibug* nicht ausgelistet ist, klicken Sie bitte auf **[Allow another program]**, um das Ladibug Programm zu finden.

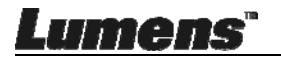

f. Wählen Sie *Ladibug* und klicken Sie anschließend auf [Add]. Wenn es nicht aufgelistet ist, klicken Sie bitte auf [Browse], wählen Sie das *Ladibug* Programm, und klicken Sie anschließend auf [Enable].

# [Hinweis] *Ladibug* könnte in der Form von *Ladibug.exe* angezeigt werden.

- g. Klicken Sie auf [OK] im [Allowed Program] Fenster.
- h. Schließen Sie das [Windows Firewall Setting] Fenster.

#### 7.14.2 Windows 8

- a. Fahren Sie mit der Maus in die obere rechte Ecke des Bildschirms und schieben Sie den Mauszeiger nach unten. Klicken Sie anschließend auf [Search] und geben Sie Firewall in das Suchfeld ein und klicken Sie auf [Allow the Application Program or Function to pass Windows Firewall].
- b. Klicken oder drücken Sie auf [Change Settings]. Das System könnte Sie nach Ihrem Systemadministratorkennwort oder die Bestätigung Ihrer Auswahl fragen.
- c. Suchen Sie in der Liste der zugelassenen Programme nach Ladibug, markieren Sie das Kästchen neben der Anwendung und klicken oder drücken Sie anschließend auf [Confirm].

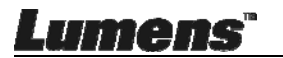

# Kapitel 8 Beschreibungen der Hauptfunktionen - MAC Benutzer

# 8.1 Ich möchte das Bild optimieren

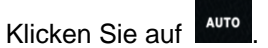

# 8.2 Ich möchte das Livebild einfrieren

Klicken Sie auf <sup>∰</sup>, um das Livebild von Ladibug™  $\triangleright$ 

einzufrieren.

Klicken Sie erneut auf ⊳

### 8.3 Ich möchte die Lampe an/ausschalten

Klicken Sie auf , um die Kameralampe ein-/auszuschalten. 

# 8.4 Ich möchte die Helligkeit einstellen

- Klicken Sie auf , um den Helligkeitsregler zu öffnen.  $\triangleright$
- $\geq$ Ziehen Sie ihn nach rechts, um die Helligkeit zu erhöhen oder nach links, um die Helligkeit zu verringern.

### 8.5 Ich möchte Bilder erfassen

Klicken Sie auf  $\triangleright$ 

<Hinweis> Bitte zeigen Sie die Bilder nach der Aufnahme auf der

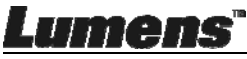

Browserseite D an

### 8.6 Ich möchte Bilder dauerhaft erfassen

Klicken Sie auf , um die Dauermodus Einstellung zu öffnen.  $\triangleright$ 

Klicken Sie nach der Einstellung auf [OK].

<Hinweis> Weitere Informationen über die Zeitraffer Einstellung erhalten Sie unter 6.3.5 Zeitraffer

<Hinweis> Bitte zeigen Sie die Bilder nach der Aufnahme auf der Browserseite 🔎 an

### 8.7 Ich möchte aufnehmen

Klicken Sie auf 🗳, um das Aufnahmewerkzeug zu öffnen.  $\triangleright$ 

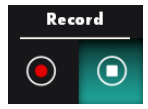

<Hinweis> Klicken Sie auf <sup>(1)</sup>, um das Fenster zur Einstellung des Videoformats und der Audioquelle zu öffnen. Weitere Informationen erhalten Sie unter 6.3.7 Einstellung

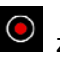

Klicken Sie auf zum Start der Aufnahme.

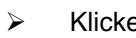

Klicken Sie auf 🧿 zum Stoppen der Aufnahme.

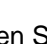

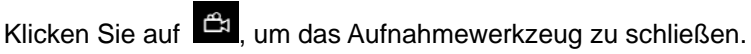

<Hinweis> Sie können Kommentare während der Aufnahme hinzufügen, aber diese nicht speichern

<Hinweis> Bitte zeigen Sie die Bilder nach der Aufnahme auf der Browserseite an

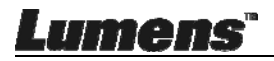

# 8.8 Ich möchte das angezeigte Bild kommentieren.

<Hinweis> Um gespeicherte Bilder zu kommentieren, öffnen Sie bitte die Bilder auf der Bild Browserseite

> Ein Kommentarwerkzeug auswählen.

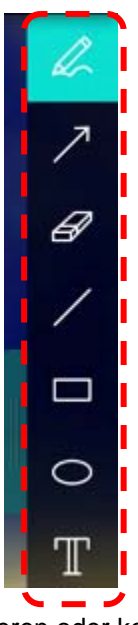

> Das angezeigte Bild markieren oder kommentieren.

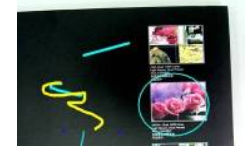

<Hinweis> Wenn es sich um Live-Bilder handelt, können Sie auf klicken, um Bilder zu erfassen. Wenn die Bilddateien auf der Bild Browserseite geöffnet sind, können Sie auf [SAVE] oder [SAVE AS] zum Speichern der Dateien drücken

### 8.9 Ich möchte Textkommentare zu Bildern hinzufügen

- > Wählen Sie
- ➤ Wählen Sie den Bereich auf der Seite und geben Sie Text ein

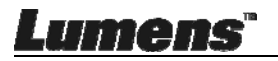

<Hinweis> Wenn es sich um Live-Bilder handelt, können Sie auf klicken, um Bilder zu erfassen. Sie können auf 📱 [SAVE] oder 🖳 [SAVE AS] klicken, um die Dateien zu speichern, wenn sie Bilddateien sind.

# 8.10 Ich möchte den Maskiermodus verwenden

- Klicken Sie auf . um den Maskiermodus zu öffnen.
- $\triangleright$ Sie können die Länge und die Breite des Blocks direkt mit der Maus ändern.
- $\triangleright$

 $\triangleright$ 

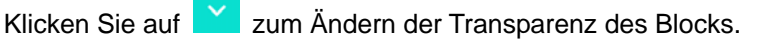

Klicken Sie auf X. um den Maskiermodus zu schließen.

# 8.11 Ich möchte den Scheinwerfermodus verwenden

- Klicken Sie auf Modus zu öffnen.  $\triangleright$
- Sie können die Länge und die Breite des Blocks direkt mit der  $\triangleright$ Maus ändern.
- Klicken Sie auf  $\triangleright$ zu ändern.
- Klicken Sie auf X, um den Spotlight Modus zu schließen.  $\triangleright$

### 8.12 Ich möchte das gespeicherte Bild verwalten

Bitte wechseln Sie zur Bild Browserseite D und gehen Sie wie folgt vor

#### 8.12.1 Bilder durchsuchen

Öffnen Sie die **Bild Browserseite** , um die Minitaturbilder von ≻ gespeicherten Bildern anzuzeigen

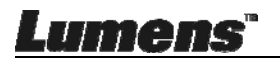

⊳ Klicken Sie auf das rechte/links Symbol, um zur anderen Seite zu wechseln, oder geben Sie Nummern zum Wechsel auf eine bestimmte Seite ein

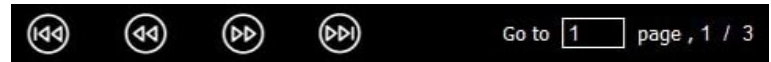

- Klicken Sie doppelt auf das Bild, um ein größeres Bild anzuzeigen ≻
- Klicken Sie auf 🔀, um zum Vollbild zu wechseln ≻
- Klicken Sie auf 🔣, um zu den Miniaturbildern zurückzukehren ≻

#### 8.12.2 Bild löschen

- Klicken Sie auf das Bild oder auf Alle auswählen ≻
- Klicken Sie anschließend auf 👔 löschen, um das ausgewählte  $\geq$ Bild zu löschen

#### 8.12.3 Bilder teilen

#### ڬ : Per E-Mail senden $\triangleright$

- a. Klicken Sie auf das Bild oder auf Alle auswählen 🌐
- b. Klicken Sie auf 🗛 , um auszuwählen, wie Bilder 🗠 hochgeladen werden sollen
- c. Geben Sie den Empfänger, Betreff und den Inhalt ein und klicken Sie auf "Senden"
  - <Hinweis> E-Mail Einstellungen müssen vor dem Senden von Bildern via E-Mail vorgenommen worden sein. Ändern Sie die Einstellungen gemäß den Anweisungen des entsprechenden Betriebssystems uns ISPs.

### : Zu Google Drive hochladen

- a. Klicken Sie auf das Bild oder auf Alle auswählen
- b. Klicken Sie auf 🗛 , um auszuwählen, wie Bilder 🔼 hochgeladen werden sollen

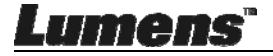

- c. Klicken Sie auf "Anmelden". Melden Sie sich durch Eingabe Ihres Google Benutzernamens und Kennwortes an.
- d. Klicken Sie auf "Akzeptieren", damit **Ladibug™** auf Informationen von **Google Drive** zugreifen kann.
- e. Klicken Sie auf "Hochladen", um Dateien hochzuladen. Der Upload ist abgeschlossen, wenn die "upload abgeschlossen" Meldung angezeigt wird.
- > 😯 : Zu Dropbox hochladen
  - a. Klicken Sie auf das Bild oder auf Alle auswählen
  - b. Klicken Sie auf , um auszuwählen, wie Bilder
  - c. Klicken Sie auf "Anmelden". Melden Sie sich durch Eingabe Ihres Dropbox Benutzernamens und Kennwortes an.
  - d. Klicken Sie auf "Akzeptieren", damit **Ladibug™** auf Informationen von **Dropbox** zugreifen kann.
  - e. Klicken Sie auf **"Hochladen**", um Dateien hochzuladen. Der Upload ist abgeschlossen, wenn die **"Upload abgeschlossen**" Meldung angezeigt wird.

### 8.13 Ich möchte die Sprache der Software ändern

Öffnen Sie die MAC [System Preferences] Option, wählen Sie in der [Preferred Languages] Liste das [Language & Region] Symbol aus und starten Sie neu.

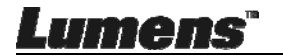

| Language & Region p<br>and the formats of d        | preferences control the langu<br>ates, times, and currencies. | age you see in menus a                               | nd dialogs     |
|----------------------------------------------------|---------------------------------------------------------------|------------------------------------------------------|----------------|
| referred languages:                                |                                                               |                                                      |                |
| English - Primany                                  | Region:                                                       | Taiwan                                               | •              |
| English — Primary<br>繁體中文<br>Chinese (Traditional) | First day of week:                                            | Sunday                                               | \$             |
|                                                    | Calendar:                                                     | Gregorian                                            | \$             |
|                                                    | Time format:                                                  | 24-Hour Time                                         |                |
|                                                    | List sort order:                                              | Universal                                            | \$             |
| + -                                                | Sunday, Janu<br>1/5/14, 7:0                                   | ary 5, 2014 at 7:08:09 AM 0<br>8 AM 1,234.56 NT\$4,5 | GMT+8<br>67.89 |

#### 8.14 Firewall Einstellung ändern Gilt für MAC OS X v10.6/10.7/10.8/10.9

- 8.14.1 Wählen Sie die Einstellung **[System Preferences]** im **Apple** Menü.
- 8.14.2 Klicken Sie auf das Symbol [Security] oder [Security and Privacy].
- 8.14.3 Klicken Sie auf die Registerkarte [Firewall].

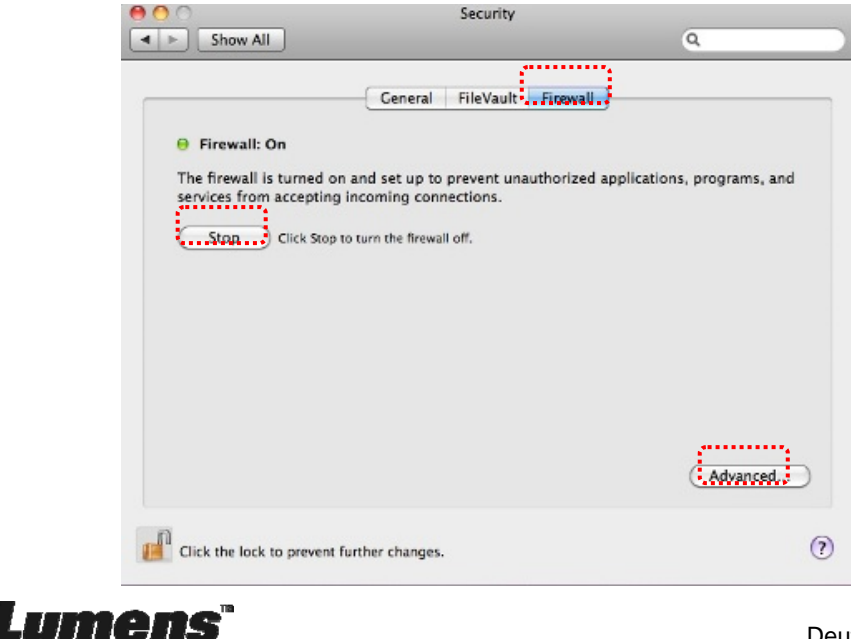

- 8.14.4 Klicken Sie auf das Schloss unten links, um das Feld zu entsperren und geben Sie den Benutzernamen und das Kennwort des Administrators ein.
- 8.14.5 Klicken Sie auf **[Start]** oder **[Activate Firewall]**, um die Firewall zu aktivieren.
- 8.14.6 Klicken Sie auf [Advanced] unten rechts.
- 8.14.7 Wählen Sie [Automatically allow signed software to receive incoming connections].
- 8.14.8 Ändern Sie *Ladibug* in der Liste zu [Allow incoming connections]. Wenn die Software nicht aufgelistet ist, klicken Sie bitte auf [+], um neue Programme zur Liste hinzuzufügen und beginnen Sie mit der Verwendung der Software.

| Block all incoming conr<br>Blocks all incoming connect<br>such as DHCP, Bonjour, and | nections<br>tions except those required for basic Internet services,<br>I IPSec.                           |
|--------------------------------------------------------------------------------------|----------------------------------------------------------------------------------------------------|
| 🕼 iTunes                                                                             | Allow incoming connections +                                                                               |
| +                                                                                    |                                                                                                    |
| Automatically allow sig<br>Allows software signed by a<br>from the network.          | ned software to receive incoming connections<br>a valid certificate authority to provide services accessed |
| Enable stealth mode<br>Don't respond to or acknow<br>by test applications using log  | vledge attempts to access this computer from the network<br>CMP, such as Ping.                             |
| ?                                                                                    | Cancel                                                                                                    |

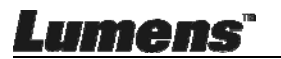

# Kapitel 9 Anschluss an ein Mikroskop

1 Bringen Sie den **Mikroskopadapter** an einem Mikroskop an.

<Hinweis> Bitte wählen Sie einen passenden Mikroskopadapter. Mikroskopadapter Zubehör kann mit Okularen mit Ø 28 mm verwendet werden.

2 Verbinden Sie das Objektiv mit dem mikroskopadapter.

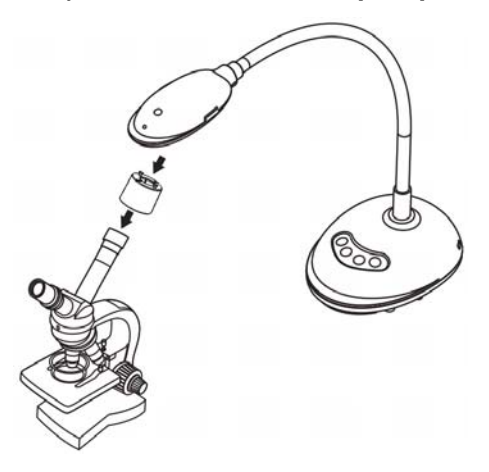

- 3 Falls das Bild unscharf ist
  - 3.1. Drücken Sie die [FOCUS] Taste an der Seite des Objektivs, um den Autofokus zu aktivieren.

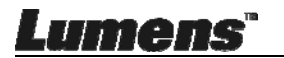

# Kapitel 10 Fehlerbehebung

Dieses Kapitel beschreibt Probleme, die während der Benutzung des DC125 auftreten können. Falls Sie Fragen haben, lesen Sie bitte die entsprechenden Kapitel und folgen Sie allen vorgeschlagenen Lösungen. Falls das Problem weiterhin besteht, kontaktieren Sie bitte unsere Händler oder unser Servicezentrum.

| Nr. | Probleme                                                                      | Lösung                                                                                                    |
|-----|-------------------------------------------------------------------------------|----------------------------------------------------------------------------------------------------|
| 1   | Gerät startet nicht                                                           | Stellen Sie sicher, dass das USB Kabel angeschlossen ist.                                                                                                    |
| 2   | Das Bild kann nicht<br>scharf gestellt<br>werden                              | Das Dokument ist wahrscheinlich zu nah. Bitte ziehen<br>Sie das Dokument vom Objektiv weg und drücken Sie<br>anschließend auf die [AF]-Taste an beiden Seiten des<br>Objektivs.                                                                                                    |
| 3   | DC125 funktioniert<br>nicht richtig                                           | Das Gerät funktioniert wahrscheinlich nicht richtig, weil<br>die Stromversorgung des USB Ports an der<br>Vorderseite wahrscheinlich nicht ausreicht. Versuchen<br>Sie den Anschluss an einen USB Port an der<br>Rückseite oder einem USB Hub mit einem Netzteil.                                                                                               |
| 4   | DC125 wird nicht<br>erkannt                                                   | Veraltete oder unvollständige Betriebssystemversionen<br>sind vielleicht nicht in der Lage, USB Geräte wie den<br>DC125 zu erkennen. Bitte benutzen Sie Windows XP<br>SP2 oder neuere Versionen, die kompatibel sind.                                                                                                    |
| 5   | Bildschirmflackern                                                            | Die Voreinstellung der Ladibug <sup>™</sup> Stromfrequenz ist 60<br>(Hz). Wenn die Stromfrequenz in Ihrem Land 50 (Hz)<br>beträgt, könnte es bei der Verwendung von Ladibug <sup>™</sup><br>zu Bildschirmflackern kommen.<br>Bitte lesen Sie <u>Kapitel 6 - 6.2.4 und 6.3.4</u><br><u>Kameraeinstellungen</u> , um die Stromfrequenz auf 50<br>(Hz) zu ändern. |
| 6   | Beim Ausführen der<br>Zeitrafferfunktion<br>friert das<br>Vorschaufenster ein | Der Anschluss an einen USB-Hub kann zu einer<br>unzureichenden Bandbreite und Problemen mit dem<br>Gerät führen. Es wird empfohlen, das Gerät direkt über<br>USB-Kabel an den Computer, ohne USB-Hub,<br>anzuschließen.                                                                                                    |

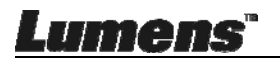